# Administrativo Financiero

## Almacenamiento

| Contenido               | Pág. |
|-------------------------|------|
| Origen - Producto       | 3    |
| Contenedores / Tinas    | 5    |
| Bodegas / Cámaras       | 7    |
| Guías de Ingreso        | 11   |
| Registro de ubicaciones | 14   |
| Guía de Egreso          | 19   |
| Transferencia (Tinas)   |      |
| Devoluciones de Tinas   | 24   |
| Reportes                | 27   |

# Administrativo Financiero

## Almacenamiento

### Ingreso al módulo

El módulo de Almacenamiento está destinado a la gestión de guardar productos, que pueden ser granos, peces frescos o congelados, dentro de una unidad de almacenamiento llamado: tina, scow, contenedores.

Es útil para la gestión de productos relacionados con la pesca industrial o artesanal.

Para ingresar a las opciones de este módulo, usted tiene 3 opciones:

- Seleccione la opción Árbol en el menú Ver de la barra superior, luego haga clic en la aplicación de Adm. Financiero y seleccione el módulo de Almacenamiento. En la parte derecha puede encontrar desplegadas las opciones que tiene dicho módulo.
- Seleccione la opción Barra de Navegación en el menú Ver de la barra superior, luego seleccione la aplicación Adm. Financiero y "haga clic" en el módulo de Almacenamiento que se encuentra en la parte inferior. En el segmento superior puede encontrar desplegadas las opciones que dicho módulo contiene.
- Seleccione Adm. Financiero en el menú de Aplicación de la barra superior, luego "haga clic" en la opción Módulo y seleccione Almacenamiento. En la parte derecha puede encontrar desplegadas las opciones que dicho módulo contiene.

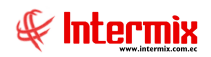

## **Origen - Producto**

Esta opción contiene información de las posibles embarcaciones, barcos o lugares de donde proviene el producto a ser almacenado.

Usted puede ingresar a esta opción seleccionando la aplicación *Administrativo financiero,* módulo *Almacenamiento* y "haciendo clic" en la opción *Origen – Producto,* el sistema presenta el siguiente visor múltiple con su respectiva barra de herramientas.

## Visor Múltiple

El visor múltiple presenta la lista de orígenes / productos / barcos / embarcaciones

| Archivo + Ver + Empresa:                                                                                                    |                          | <u> </u>  | 28 Aplicación: Const | ola 🖂            | Módulo +   | Favoritos • | Ventana + A  | yuda 🗸                       |                                   |        |  |
|----------------------------------------------------------------------------------------------------|--------------------------|-----------|----------------------|------------------|------------|-------------|--------------|------------------------------|-----------------------------------|--------|--|
| Pantallas                                                                                                    |                          |           |                      |                  |            |             |              |                              |                                   |        |  |
| Menú                                                                                                    | Ŧ.×                      | 1         | 1 🗙 🖾 🖼 🍕            | 🖩 • 🕵 • 🏘        |            | 3           |              |                              |                                   |        |  |
| Adm. Financiero                                                                                                    | Almacenamiento           | Origan D  |                      |                  |            | 4           |              |                              |                                   |        |  |
| Producción 🗠 🕨                                                                                                    | Origen - Productos       | Ongen - P | Toductos             |                  |            |             |              |                              |                                   |        |  |
|                                                                                                    |                          | grid      |                      |                  |            |             |              |                              |                                   |        |  |
| ( Contraction of the second second se | 💏 Bodegas / Cámaras      | Secue     | Nombre               | Armador 🗵        | Fecha      | Toneladas   | Nacionalidad | Comentario                   | Usuario                           | Esatdo |  |
| Ordenes de trabajo                                                                                                    | Orden de almacena        | 1         | B/P DON MARIO        | Mario DeGenna    | 14/01/2019 | 550,000000  | Ecuatoriana  |                              | Juan Carlos Parrales Pineda       | Activo |  |
| Provectos                                                                                                    | Guías de ingreso         | 2         | B/P JOSELITO         | MARIO DEGENNA    | 14/01/2019 | 180,000000  | Ecuatoriana  |                              | Administrador Sistemas            | Activo |  |
|                                                                                                    |                          | 3         | B/P GINO D           | MARIO DEGENNA    | 14/01/2019 | 500,000000  | Ecuatoriana  |                              | Juan Carlos Parrales Pineda       | Activo |  |
| 🎉 Toma física con PDA 📃                                                                                                    | Guias de egreso          | 4         | B/P ALDO             | MARIO DEGENNA    | 14/01/2019 | 420,000000  | Ecuatoriana  |                              | Administrador Sistemas            | Activo |  |
| Charles                                                                                                    | Registro de ubicacio     | 5         | B/P LUCIA T.         | MARIO DEGENNA    | 14/01/2019 | 550,000000  | Ecuatoriana  |                              | Administrador Sistemas            | Activo |  |
| S Cientes                                                                                                    | 🇞 Transferencias (Tinas) | 6         | B/P DOÑA LUCIA       | MARIO DEGENNA    | 14/01/2019 | 1100,000000 | Ecuatoriana  |                              | Administrador Sistemas            | Activo |  |
| Socios y cuotas                                                                                                    | Devolución de tinas      | ▶ 7       | B/P ROCIO            | Eurofish         | 18/01/2019 | 1200,000000 | Ecuatoriana  |                              | Juan Carlos Parrales Pineda       | Activo |  |
| 0.0                                                                                                    |                          | 8         | B/P MIRANDA          | EUROFISH         | 29/01/2019 | 0,000000    | Ecuatoriana  |                              | Juan Carlos Parrales Pineda       | Activo |  |
| Ventas                                                                                                    | Keportes                 | 9         | B/P JANNE IV         | EUROFISH         | 29/01/2019 | 0,000000    | Ecuatoriana  |                              | Juan Carlos Parrales Pineda       | Activo |  |
| Ville Punto de venta                                                                                                    |                          | 10        | B/P ROSITA C         | CONSERVAS ISABEL | 01/02/2019 | 1500,000000 | Ecuatoriana  | CONSERVAS ISABEL             | Juan Carlos Parrales Pineda       | Activo |  |
| 3.                                                                                                    |                          | 11        | CAPE MAY             | TRI MARINE       | 05/02/2019 | 500,000000  | Ecuatoriana  | DESCARGA CONSERVAS ISABEL    | Alfredo Cristobal Pacheco Hidalgo | Activo |  |
| Cajas                                                                                                    |                          | 12        | B/P SAN ANDRES       | CONSERVAS ISABEL | 06/02/2019 | 1200,000000 | Ecuatoriana  | DESCARGA                     | Juan Carlos Parrales Pineda       | Activo |  |
| 🏟 anatara 🖂                                                                                                    |                          | 13        | B/P CARIBE           | DON WONG         | 12/03/2019 | 1200,000000 | Ecuatoriana  | DESCARGA COMPAÑIA GALAPESCA. | Juan Carlos Parrales Pineda       | Activo |  |
| and cuentas un coorar                                                                                                    |                          | 14        | B/P SEGYERO          | DON WONG         | 13/03/2019 | 0,000000    | Ecuatoriana  | DESCARGA COMPAÑIA GALAPESCA  | Juan Carlos Parrales Pineda       | Activo |  |
| Consola                                                                                                    |                          | 15        | GOLD TUNA            | ALVARO BUITRIAGO | 22/03/2019 | 1200,000000 | Ecuatoriana  | DESCARGA                     | Alfredo Cristobal Pacheco Hidalgo | Activo |  |
| 049                                                                                                    |                          | 16        | TRANSMARINA C.A.     | TRANSMARINA C.A. | 25/03/2019 | 0,000000    | Ecuatoriana  | TRASFERENCIA                 | Juan Carlos Parrales Pineda       | Activo |  |
| Adm. Financiero                                                                                                    |                          | 17        | CAPE BRETON          | TRI MARINE       | 25/03/2019 | 1200,000000 | Ecuatoriana  | DESCARGA.                    | Alfredo Cristobal Pacheco Hidalgo | Activo |  |
|                                                                                                    |                          | 18        | ARIETE               | AMALIA JURADO    | 26/03/2019 | 600,000000  | Ecuatoriana  | DESCARGA                     | Alfredo Cristobal Pacheco Hidalgo | Activo |  |
| 69 Talashi Ukanas                                                                                                    |                          | 19        | AURORA B.            | CONSERVAS ISABEL | 22/04/2019 | 1500,000000 | Ecuatoriana  | DESCARGA                     | Juan Carlos Parrales Pineda       | Activo |  |
|                                                                                                    |                          | 20        | F/V DRENNEC          | EUROFISH         | 26/04/2019 | 100,000000  | Ecuatoriana  | DESCARGA EN FRIGODEGFER      | Juan Carlos Parrales Pineda       | Activo |  |
| ÷                                                                                                    |                          | Total=35  |                      |                  |            |             |              |                              |                                   |        |  |

- Secuencial: El número secuencial del origen producto
- Nombre: Nombre de la embarcación / barco / origen del producto
- Armador: Nombre del dueño / representante / propietario de la embarcación / barco / origen del producto.
- Fecha: Fecha de creación de la embarcación / barco / origen del producto
- Toneladas: Peso en toneladas de la capacidad de carga neta de la embarcación / barco / origen del producto.
- Nacionalidad: Nacionalidad de la embarcación / barco / origen del producto.
- Comentario: Comentario sí existiera
- Usuario: Persona o usuario registrada en Ebizness que ha realizado la creación del origen / producto.
- Estado: Activo / inactivo. Indica sí el origen / producto, está o no activo

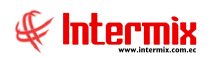

## **Visor Simple**

Para crear un nuevo Origen – Productos, se debe hacer clic en el botón Nuevo

|                | Orige         | n - Producto |                                                                                                    |  |
|----------------|---------------|--------------|----------------------------------------------------------------------------------------------------|--|
| 🔦 🔒 📀 🚺        |               |              |                                                                                                    |  |
| Origen - Produ | cto           |              |                                                                                                    |  |
| Datos          |               |              |                                                                                                    |  |
| Secuencial :   |               | Fecha :      | 25/07/2019 🖂                                                                                                    |  |
| Usuario :      |               |              |                                                                                                    |  |
| Nombre :       |               |              |                                                                                                    |  |
| Armador :      |               |              |                                                                                                    |  |
| Nacionalidad : | Ecuatoriana 🖂 | Estado :     | Activo                                                                                                    |  |
| Toneladas :    |               | Pabellón :   |                                                                                                    |  |
| Comentario :   |               |              | <ul> <li></li> <li></li> <li><td></td></li></ul> |  |

- Secuencial: El número secuencial del origen producto
- Fecha: Fecha de creación de la embarcación / barco / origen del producto
- Usuario: Persona o usuario registrada en Ebizness que ha realizado la creación del origen / producto.
- *Nombre:* Nombre de la embarcación / barco / origen del producto
- Armador: Nombre del dueño / representante / propietario de la embarcación / barco / origen del producto.
- Nacionalidad: Nacionalidad de la embarcación / barco / origen del producto.
- Estado: Activo / inactivo. Indica sí el origen / producto está o no activo
- Toneladas: Peso en toneladas de la capacidad de carga neta de la embarcación / barco / origen del producto.
- *Pabellón:* Generalmente es la bandera o estandarte de la embarcación / barco / origen del producto.
- Comentario: Comentario sí existiera

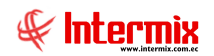

## **Contenedores / Tinas**

Esta opción Gestiona los contenedores, tinas o scows. Son los repositorios o baldes donde se almacena el producto.

Usted puede ingresar a esta opción seleccionando la aplicación **Administrativo financiero**, módulo **Almacenamiento** y "haciendo clic" en la opción **Contenedores / Tinas.** El sistema presenta el siguiente visor múltiple con su respectiva barra de herramientas - la explicación de los botones de la barra de herramientas se encuentra en el capítulo de introducción – y con los campos que se define a continuación:

#### Filtros

| Tinal Fl |               |  |  |  |  |  |  |  |  |  |
|----------|---------------|--|--|--|--|--|--|--|--|--|
| 14       | 0 0           |  |  |  |  |  |  |  |  |  |
| Tina     | al Fl         |  |  |  |  |  |  |  |  |  |
| Datos    | 1             |  |  |  |  |  |  |  |  |  |
| Co       | odificación : |  |  |  |  |  |  |  |  |  |
|          | Propiedad :   |  |  |  |  |  |  |  |  |  |

En los filtros se tiene para buscar:

- *Codificación*: Es el valor alfanumérico utilizado como código de la tina o contenedor dentro de Ebizness.
- Propiedad: El nombre del responsable o propietario de la tina o contenedor

## Visor Múltiple

| 8                        |                                                        |      |            |               |                       |            |            |                        |                       |            |            |        | - 0 × |   |
|--------------------------|--------------------------------------------------------|------|------------|---------------|-----------------------|------------|------------|------------------------|-----------------------|------------|------------|--------|-------|---|
| Archivo + Ver + Empresa: |                                                        |      | 27         | 7 Aplicació   | ón: Consola           |            | Mód        | ulo • Favoritos • Vent | ana + <u>A</u> yuda + |            |            |        |       |   |
| Pantallas                |                                                        |      |            |               |                       |            |            |                        |                       |            |            |        |       |   |
| Menú                     | ₽×                                                     | P    | ) 💰 🖗      |               | 🖀 🗃 😣                 | - 🕅        | 5 - M      | 0                      |                       |            |            |        |       |   |
| Adm. Financiero 🔇 A      | Adm. Financiero ( Almacenamiento Contenandorez / Tinas |      |            |               |                       |            |            |                        |                       |            |            |        |       |   |
| Contratos                |                                                        |      | monou      | 51057 111     |                       |            |            |                        |                       |            |            |        |       |   |
|                          | Contenedores / Tinas                                   | gric |            |               |                       |            |            |                        |                       |            |            |        | ļ.    | 2 |
| Froduction               | 🗞 Bodegas / Cámaras                                    |      | Secuencial | Fecha         | Codificación          | Peso       | Unidad     | Propiedad              | Comentario            | Usuario    | Estado Uso | Estado |       | П |
| Almacenamiento           | Orden de almacenamiento                                | •    | 1          | 07/04/2018    | F000001               | 189,000000 | Kilogramos | GRUPO DEGFER CIA LTDA  | TINA METALICA         | ebizness   | Ocupado    | Activo |       |   |
| Ordenes de trabajo       | - Guías de ingreso                                     |      | 2          | 02/04/2018    | F000002               | 189,000000 | Kilogramos | GRUPO DEGFER CIA LTDA  | TINA METALICA         | ebizness   | Volteo     | Activo |       |   |
|                          | Guías de estrero                                       |      | 3          | 13/04/2018    | F000003               | 188,000000 | Kilogramos | GRUPO DEGFER CIA LTDA  | TINA METALICA         | ebizness   | Ocupado    | Activo |       |   |
| Proyectos                | Guida de egreso                                        |      | 4          | 19/04/2018    | F000004               | 190,000000 | Kilogramos | GRUPO DEGFER CIA LTDA  | TINA METALICA         | ebizness   | Ocupado    | Activo |       |   |
| Toma física con PDA      | 🚎 Registro de ubicaciones                              |      | 5          | 19/04/2018    | F000005               | 191,000000 | Kilogramos | GRUPO DEGFER CIA LTDA  | TINA METALICA         | jcparrales | Ocupado    | Activo |       |   |
| 2                        | 💏 Transferencias (Tinas)                               |      | 6          | 12/04/2018    | F000006               | 190,000000 | Kilogramos | GRUPO DEGFER CIA LTDA  | TINA METALICA         | jgordillo  | Ocupado    | Activo |       |   |
| 👷 Clientes               | Devolución de tinas                                    |      | 7          | 28/01/2018    | F000007               | 189,000000 | Kilogramos | GRUPO DEGFER CIA LTDA  | TINA METALICA         | jgordillo  | Ocupado    | Activo |       |   |
|                          | Erri Dementen                                          |      | 8          | 06/01/2018    | F000008               | 191,000000 | Kilogramos | GRUPO DEGFER CIA LTDA  | TINA METALICA         | jgordillo  | Ocupado    | Activo |       |   |
| C Socios y cuotas        | Reportes                                               |      | 9          | 20/03/2018    | F000009               | 186,000000 | Kilogramos | GRUPO DEGFER CIA LTDA  | TINA METALICA         | jgordillo  | Ocupado    | Activo |       |   |
| Consola                  |                                                        |      | 10         | 19/04/2018    | F000010               | 187,000000 | Kilogramos | GRUPO DEGFER CIA LTDA  | TINA METALICA         | ebizness   | Préstamo   | Activo |       |   |
| 943                      |                                                        |      | 11         | 02/04/2018    | F000011               | 188,000000 | Kilogramos | GRUPO DEGFER CIA LTDA  | TINA METALICA         | jgordillo  | Ocupado    | Activo |       |   |
| Adm. Einanciero          |                                                        |      | 12         | 02/04/2018    | F000012               | 189,000000 | Kilogramos | GRUPO DEGFER CIA LTDA  | TINA METALICA         | ebizness   | Ocupado    | Activo |       |   |
|                          |                                                        |      | 13         | 17/04/2018    | F000013               | 188,000000 | Kilogramos | GRUPO DEGFER CIA LTDA  | TINA METALICA         | jgordillo  | Volteo     | Activo |       |   |
| <b>61</b>                |                                                        |      | 14         | 20/03/2018    | F000014               | 188,000000 | Kilogramos | GRUPO DEGFER CIA LTDA  | TINA METALICA         | ebizness   | Ocupado    | Activo |       |   |
| Talento Humano           |                                                        |      | 15         | 31/08/2017    | F000015               | 187,000000 | Kilogramos | GRUPO DEGFER CIA LTDA  | TINA METALICA         | jgordillo  | Ocupado    | Activo |       |   |
| l N                      |                                                        |      | Total=8960 |               |                       |            |            |                        |                       |            |            |        |       | - |
| Ľ                        |                                                        | 144  | K A Rec    | ord 1 of 8960 | <b>&gt;  +  +  </b> • |            |            |                        |                       |            |            |        | >     | _ |

El visor múltiple presenta información con los siguientes datos:

- Secuencial: El número secuencial de la tina o contenedor

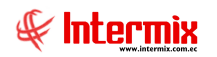

- Fecha: Fecha de creación de la tina o contenedor
- Codificación: Código asignado a la tina o contenedor
- Peso: Peso en kilogramos de la tina o contenedor, equivalente a la tara
- Unidad: La unidad de peso o medida de la tina o contenedor
- Propiedad: Nombre de la persona responsable o propietaria de la tina o contenedor
- Comentario: Sí fuera el caso de información adicional
- Usuario: Persona o usuario que creo la tina o contenedor
- Estado uso:
  - Ocupado: Indica que la tina o contenedor está ocupada con producto y dentro de la bodega o almacén.
  - Préstamo: Indica la salida de la tina o contenedor con producto a distintos lados de la bodega propietaria, que puede ser de un cliente o proveedor, en calidad de préstamo.
  - Volteo: La tina o contenedor ha sido liberada de producto y se encuentra libre para ser utilizada u ocupada nuevamente.
- Estado: Estado de la tina o contenedor, activo o inactivo

#### Visor Simple

Para crear un contenedor o tina nueva, se debe hacer clic en el botón **Nuevo**, mostrando los siguientes campos a ser llenados:

|                  | Contenedor / Tina      |                                |  |  |  |  |  |  |  |  |  |
|------------------|------------------------|--------------------------------|--|--|--|--|--|--|--|--|--|
| 🔦 🔛 🔞 🥑          | 0                      |                                |  |  |  |  |  |  |  |  |  |
| Contenedor/Tir   | Contenedor / Tina      |                                |  |  |  |  |  |  |  |  |  |
| Datos            |                        |                                |  |  |  |  |  |  |  |  |  |
|                  |                        |                                |  |  |  |  |  |  |  |  |  |
| Secuencial :     | Fecha                  | 30/07/2019                     |  |  |  |  |  |  |  |  |  |
| Usuario :        | ebizness Codificación  |                                |  |  |  |  |  |  |  |  |  |
| Propiedad :      |                        |                                |  |  |  |  |  |  |  |  |  |
| Característica : |                        |                                |  |  |  |  |  |  |  |  |  |
| Unidad :         | UNITARIO / Unidad Meso |                                |  |  |  |  |  |  |  |  |  |
| Estado Uso :     | Volteo Stado           | Activo                         |  |  |  |  |  |  |  |  |  |
| Comentario :     |                        | <ul> <li></li> <li></li> </ul> |  |  |  |  |  |  |  |  |  |
|                  |                        |                                |  |  |  |  |  |  |  |  |  |

- Secuencial: El número secuencial de la tina o contenedor asignado por Ebizness una vez guardada la tina o contenedor.
- Fecha: Fecha de creación de la tina o contenedor
- Codificación: Código asignado a la tina o contenedor. El código es generado por el usuario.
- Característica: Campo abierto indicando un valor o particularidad de la tina
- Peso: Peso en kilogramos de la tina o contenedor, equivalente a la tara
- Unidad: La unidad de peso o medida de la tina o contenedor
- Propiedad: Nombre de la persona responsable o propietaria de la tina o contenedor

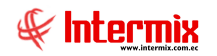

- Comentario: Sí fuera el caso de información adicional
- Usuario: Persona o usuario que creo la tina o contenedor
- Estado uso:
  - Ocupado: Indica que la tina o contenedor está ocupada con producto y dentro de la bodega o almacén.
  - Préstamo: Indica la salida de la tina o contenedor con producto a distintos lados de la bodega propietaria, que puede ser de un cliente o proveedor, en calidad de préstamo.
  - Volteo: La tina o contenedor ha sido liberada de producto y se encuentra libre para ser utilizada u ocupada nuevamente.
- Estado: Estado de la tina o contenedor, activo o inactivo

## **Bodegas / Cámaras**

Esta opción permite realizar la gestión de las cámaras (frigoríficas) o lugares de almacenamiento de los productos.

Usted puede ingresar a esta opción seleccionando la aplicación **Administrativo financiero**, módulo **Inventarios** y "haciendo clic" en la opción **Bodegas / Cámaras.** El sistema presenta el siguiente visor múltiple con su respectiva barra de herramientas - la explicación de los botones de la barra de herramientas se encuentra en el capítulo de introducción – y con los campos que se define a continuación:

## Visor múltiple

El visor múltiple presenta la lista bodegas / cámaras, registras en el módulo de almacenamiento

| e-Bizness @ - [Bodegas / Cámaras] |                          |            |               |            |           |            |                  |              |                 |                     |          | - 0    |  |
|-----------------------------------|--------------------------|------------|---------------|------------|-----------|------------|------------------|--------------|-----------------|---------------------|----------|--------|--|
| Archivo - Ver - Empresa:          |                          | 🖸 🐼 35     | Aplicación:   | Consola    |           | Módu       | lo • Favoritos • | Ventana 🕶    | <u>A</u> yuda + |                     |          |        |  |
| Pantallar                         |                          |            |               |            |           |            |                  |              |                 |                     |          |        |  |
|                                   |                          |            |               |            |           |            |                  |              |                 |                     |          |        |  |
|                                   |                          |            |               |            |           |            |                  |              |                 |                     |          |        |  |
| Adm. Financiero < A               | Vmacenamiento            | Bodegas/   | degas/Cámaras |            |           |            |                  |              |                 |                     |          |        |  |
| Contratos 🛆                       | Origen - Productos       |            |               |            |           |            |                  |              |                 |                     |          |        |  |
| Productión                        | Contenedores / Tinas     | grid       |               |            |           |            |                  |              |                 |                     |          |        |  |
|                                   | - 💏 Bodegas / Cámaras    | Secuencial | Codificación  | Fecha      | Nombre    | Nro. Filas | Nro. Columnas    | Nro. Niveles | Toneladas       | Comentario          | Usuario  | Estado |  |
| Macenamiento                      | Orden de almacenamiento  | 2          | CA1           | 14/11/2018 | Camara 1  | 11         | 22               |              | 5 1385          | CAMARA # 1          | ebizness | Activo |  |
| Ordenes de trabajo                | Guías de ingreso         | 3          | CA2           | 14/01/2019 | CAMARA2   | 9          | 13               | :            | 5 648           |                     | ebizness | Activo |  |
|                                   | Guías de enreso          | 4          | CA3           | 14/01/2019 | CAMARA3   | 9          | 13               | :            | 5 648           |                     | ebizness | Activo |  |
| Proyectos                         | Carioba da Universita da | 5          | CA4           | 14/01/2019 | CAMARA4   | 9          | 13               |              | 5 648           |                     | ebizness | Activo |  |
| Toma física con PDA               | Registro de ubicaciones  | 6          | CAS           | 14/01/2019 | CAMARAS   | 9          | 13               |              | 048             |                     | ebizness | Activo |  |
| A .                               |                          | /          | CAT           | 14/01/2019 | CAMARAD   | 9          | 14               |              | 715             | CAMADA EDESCODECEED | ebizness | Activo |  |
| Clientes                          | Devolución de tinas      |            | CAS           | 14/01/2019 | CAMARAS   | 9          | 14               |              | 715             | CAMARA PRESCODEGLER | ebiznece | Activo |  |
| Socios y cuotas                   | Reportes                 | 10         | CA9           | 14/01/2019 | CAMARA9   | 9          | 15               |              | 5 776           |                     | ebizness | Activo |  |
| 1 Ventre                          |                          | 11         | CA10          | 14/01/2019 | CAMARA 10 | 12         | 23               |              | 5 1564          |                     | ebizness | Activo |  |
| Ventas                            |                          |            |               |            |           |            |                  |              |                 |                     |          |        |  |
| 9 Punto de venta                  |                          |            |               |            |           |            |                  |              |                 |                     |          |        |  |
| Caias 🖂                           |                          |            |               |            |           |            |                  |              |                 |                     |          |        |  |
|                                   |                          |            |               |            |           |            |                  |              |                 |                     |          |        |  |
| Consola                           |                          |            |               |            |           |            |                  |              |                 |                     |          |        |  |
| Adm. Financiero                   |                          |            |               |            |           |            |                  |              |                 |                     |          |        |  |
| S Talento Humano                  |                          |            |               |            |           |            |                  |              |                 |                     |          |        |  |

El visor múltiple presenta información con los siguientes datos:

- Secuencial: El número secuencial de la bodega / cámara
- Codificación: Codificación utilizada por los usuarios para identificar la bodega / cámara
- Fecha: Fecha de creación de la bodega / cámara
- Nombre: Nombre o identificación de la bodega / cámara
- Nro. Filas: Número de filas que contiene la bodega / cámara
- Nro. Columnas: Número de columnas que contiene la bodega / cámara
- Nro. Niveles: Número de niveles que contiene la bodega / cámara
- Toneladas: Capacidad total de almacenamiento de la bodega / cámara
- Comentario: Información adicional de la bodega / cámara
- Usuario: Persona o usuario del sistema Ebizness que creo la bodega / cámara
- Estado: Activo / inactivo de la bodega / cámara

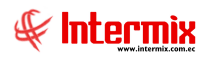

## Visor simple

Para crear una nueva bodega / cámara se debe hacer clic en el botón Nuevo

| Bodega / Cámara          |                       |  |  |  |  |  |  |  |  |  |
|--------------------------|-----------------------|--|--|--|--|--|--|--|--|--|
| 🔦 🔛 🕐 🔟                  |                       |  |  |  |  |  |  |  |  |  |
| Bodega / Cámara          |                       |  |  |  |  |  |  |  |  |  |
| Datos                    |                       |  |  |  |  |  |  |  |  |  |
| Secuencial : Usuar       | io : Administrador Si |  |  |  |  |  |  |  |  |  |
| Codificación : Estad     | o: Activo             |  |  |  |  |  |  |  |  |  |
| Formato 1 🔽 Fech         | a: 26/08/2019 💟       |  |  |  |  |  |  |  |  |  |
| Nombre :                 |                       |  |  |  |  |  |  |  |  |  |
| Nro. Fila : Nro. Columna | s :                   |  |  |  |  |  |  |  |  |  |
| Nro. Niveles : Tonelada  | is :                  |  |  |  |  |  |  |  |  |  |
| Comentario :             |                       |  |  |  |  |  |  |  |  |  |

- Secuencial: El número secuencial de la bodega / cámara
- Usuario: Persona o usuario del sistema Ebizness que creo la bodega / cámara
- Codificación: Codificación utilizada por los usuarios para identificar la bodega / cámara
- Estado: Activo / inactivo de la bodega / cámara
- Fecha: Fecha de creación de la bodega / cámara
- Nombre: Nombre o identificación de la bodega / cámara
- Nro. Fila: Número de filas que contiene la bodega / cámara
- Nro. Columnas: Número de columnas que contiene la bodega / cámara
- Nro. Niveles: Número de niveles que contiene la bodega / cámara
- Toneladas: Capacidad total de almacenamiento de la bodega / cámara
- Comentario: Información adicional de la bodega / cámara

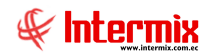

#### Orden de Almacenamiento

La orden de almacenamiento es el documento inicial que puede contener varias guías de ingreso y guías de egreso; registra información del cliente, origen, fecha, propietario de los productos a almacenar.

Usted puede ingresar a esta opción seleccionando la aplicación **Administrativo financiero**, módulo **Almacenamiento y** "haciendo clic" en la opción **Orden de Almacenamiento**. El sistema presenta el siguiente visor múltiple con su respectiva barra de herramientas - la explicación de los botones de la barra de herramientas se encuentra en el capítulo de introducción – y con los campos que se define a continuación:

## Visor múltiple

El visor múltiple presenta la lista de las órdenes de almacenamiento creadas

| 8                        |                                                                                                    |        |                         |    |            | e-Bizness          | - [Orden d | e al | macenam    | iento]        |                     |            |             | L                               | - 0       |
|--------------------------|----------------------------------------------------------------------------------------------------|--------|-------------------------|----|------------|--------------------|------------|------|------------|---------------|---------------------|------------|-------------|---------------------------------|-----------|
| Archivo - Ver - Empresa: |                                                                                                    |        |                         |    | 35         | Aplicación: Cons   | sola       |      | Módulo •   | Favoritos + V | entana <del>+</del> | Ayuda +    |             |                                 |           |
|                          |                                                                                                    |        |                         | _  |            |                    |            |      |            |               |                     |            |             |                                 |           |
| Paricalias               |                                                                                                    |        |                         | _  |            |                    |            |      |            |               |                     |            |             |                                 |           |
| Menú                     |                                                                                                    |        | ₽×                      |    | ) 🛒 🗊      | $\times \square$   | 🕵 🗐 - 🚺    | 5 -  | M 🔞        | ) 🚺           |                     |            |             |                                 |           |
| Adm. Financiero 🔇        |                                                                                                    | Almace | namiento                |    | rdon do al | maconamionto       | -2         |      |            |               |                     |            |             |                                 | 1         |
| Contratos                | Citer the annacement of the citer of the citer of the cit |        |                         |    |            |                    |            |      |            |               |                     |            |             |                                 |           |
|                          |                                                                                                    |        | Contenedores / Tinas    | gr | id         |                    |            |      |            |               |                     |            |             |                                 |           |
| Produccion               |                                                                                                    | - 8    | Bodegas / Cámaras       |    | Secuencial | Origen (Productos) | Nro. Via   | ije  | Fecha      | Fec. Descarga | Año                 | Nro. Orden | Peso        | Cliente                         | Responsal |
| Almacenamiento           | •                                                                                                    | -      | Orden de almacenamiento | •  | 2          | B/P ROCIO          |            | 1    | 18/01/2019 | 18/01/2019    | 2019                | OA-0008    | 250,000000  | EUROFISH S.A                    | PACHECO   |
| Ordenes de trabajo       |                                                                                                    |        | Guías de ingreso        |    | 3          | B/P JOSELITO       |            | 1    | 30/01/2019 | 30/01/2019    | 2019                | OA-0009    | 0,000000    | GRUPODEGFER CIA. LTDA.          | PARRALES  |
|                          | H                                                                                                    | 100    |                         |    | 4          | B/P DON MARIO      |            | 1    | 30/01/2019 | 30/01/2019    | 2019                | OA-0010    | 0,000000    | GRUPODEGFER CIA. LTDA.          | PARRALES  |
| Proyectos                |                                                                                                    |        | Guias de egreso         |    | 5          | B/P DOÑA LUCIA     |            | 2    | 30/01/2019 | 30/01/2019    | 2018                | OA-0011    | 0,000000    | GRUPODEGFER CIA. LTDA.          | PARRALES  |
| Trans Fries and DOA      |                                                                                                    |        | Registro de ubicaciones |    | 6          | B/P ROSITA C       |            | 1    | 01/02/2019 | 01/02/2019    | 2019                | OA-0012    | 0,000000    | CONSERVAS ISABEL ECUATORIANA SA | PACHECO   |
| Toma lisica con PDA      |                                                                                                    | - 2    | Transferencias (Tinas)  |    | 7          | B/P MIRANDA        |            | 1    | 01/02/2019 | 01/02/2019    | 2018                | OA-0013    | 0,000000    | EUROFISH S.A                    |           |
| 👷 Clientes               | H                                                                                                    |        | Devolución de tinas     |    | 8          | B/P JANNE IV       |            | 1    | 01/02/2019 | 01/02/2019    | 2018                | OA-0014    | 0,000000    | EUROFISH S.A                    |           |
|                          | н                                                                                                    |        |                         |    | 9          | B/P ROCIO          |            | 1    | 01/02/2019 | 01/02/2019    | 2018                | OA-0015    | 0,000000    | EUROFISH S.A                    |           |
| Socios y cuotas          |                                                                                                    | ·      | Reportes                |    | 10         | CAPE MAY           |            | 1    | 05/02/2019 | 05/02/2019    | 2019                | OA-0016    | 0,000000    | CONSERVAS ISABEL ECUATORIANA SA | PACHECO   |
| Ventas                   |                                                                                                    |        |                         |    | 11         | B/P SAN ANDRES     |            | 1    | 06/02/2019 | 06/02/2019    | 2019                | OA-0017    | 230,000000  | CONSERVAS ISABEL ECUATORIANA SA | PACHECO   |
|                          |                                                                                                    |        |                         |    | 12         | B/P ALDO           |            | 1    | 07/02/2019 | 07/02/2019    | 2019                | OA-0018    | 60,000000   | GRUPODEGFER CIA. LTDA.          | PARRALES  |
| Runto de venta           |                                                                                                    |        |                         |    | 13         | B/P GINO D         |            | 1    | 08/03/2019 | 08/03/2019    | 2019                | OA-0019    | 574,000000  | GALAPESCA S.A                   | PACHECO   |
| A 🗹                      |                                                                                                    |        |                         |    | 14         | B/P CARIBE         |            | 1    | 12/03/2019 | 12/03/2019    | 2019                | OA-0020    | 560,000000  | GALAPESCA S.A                   | ALFREDO   |
| Koolo Calas              |                                                                                                    |        |                         |    | 15         | B/P GINO D         |            | 2    | 12/03/2019 | 12/03/2019    | 2019                | OA-0021    | 0,000000    | GRUPODEGFER CIA. LTDA.          | PARRALES  |
| Consola                  |                                                                                                    |        |                         |    | 16         | B/P SEGYERO        |            | 1    | 13/03/2019 | 13/03/2019    | 2019                | OA-0022    | 0,000000    | GALAPESCA S.A                   | PACHECO   |
| 10                       |                                                                                                    |        |                         |    | 17         | B/P JOSELITO       |            | 2    | 15/03/2019 | 15/03/2019    | 2019                | OA-0023    | 200,000000  | GALAPESCA S.A                   | ALFREDO   |
| Ada Samina               |                                                                                                    |        |                         |    | 19         | B/P DON MARIO      |            | 2    | 16/03/2019 | 17/03/2019    | 2019                | OA-0025    | 0,000000    | GALAPESCA S.A                   | PACHECO   |
| Aum, Hinandero           |                                                                                                    |        |                         |    | 20         | B/P JOSELITO       |            | 3    | 16/03/2019 | 15/03/2019    | 2019                | OA-0026    | 0,000000    | GRUPODEGFER CIA. LTDA.          | PARRALES  |
| <b>A</b> A               | 1                                                                                                    |        |                         |    | 21         | B/P DON MARIO      |            | 3    | 20/03/2019 | 17/03/2019    | 2019                | OA-0027    | 0,000000    | GRUPODEGFER CIA. LTDA.          | PARRALES  |
| Talento Humano           |                                                                                                    |        |                         |    | 22         | GOLD TUNA          |            | 1    | 22/03/2019 | 22/03/2019    | 2019                | OA-0028    | 1200,000000 | GALAPESCA S.A                   | PACHECO   |

El visor múltiple presenta información con los siguientes datos:

- Secuencial: El número secuencial de la orden de almacenamiento
- Origen (Producto): Nombre del origen relacionado con la orden de almacenamiento
- Nro. Viaje: Número de viaje realizado por el origen
- Fecha: Fecha de creación de la orden de almacenamiento
- Fech Descarga: Fecha planificada o realizada de la descarga del producto
- Año: Año de la descarga o creación de la orden de almacenamiento
- Nro. Orden: Número de orden de almacenamiento (generado por el sistema)
- Peso: Peso total estimado de la orden de almacenamiento
- *Cliente:* Nombre del cliente del producto de la orden de almacenamiento
- *Responsable:* Persona o colaborador responsable de la descarga y la orden de almacenamiento.
- Comentario: Información adicional de la orden de almacenamiento
- Usuario: Nombre de usuario que creó la orden de almacenamiento
- Estado: Estado de la orden de almacenamiento: abierto / cerrado / almacenado

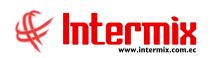

### Visor simple

Para crear una nueva orden de almacenamiento se debe hacer clic en el botón Nuevo

|                         | Orden de almacenamiento       |      |  |  |  |  |  |  |  |  |  |
|-------------------------|-------------------------------|------|--|--|--|--|--|--|--|--|--|
| 🔨 🔒 🔑 🥝                 | 0                             |      |  |  |  |  |  |  |  |  |  |
| Orden de almacenamiento |                               |      |  |  |  |  |  |  |  |  |  |
| Datos                   |                               |      |  |  |  |  |  |  |  |  |  |
| Secuencial :            | Fecha : 26/08/20              | 19 🖂 |  |  |  |  |  |  |  |  |  |
| Origen (Producto) :     |                               |      |  |  |  |  |  |  |  |  |  |
| Nro. Viaje :            | Nro. Orden : OA-5086          |      |  |  |  |  |  |  |  |  |  |
| Año :                   | 2019 Fec. Descarga : 26/08/20 | 19 🖌 |  |  |  |  |  |  |  |  |  |
| Servicio de Frio a :    |                               |      |  |  |  |  |  |  |  |  |  |
| Responsable :           |                               |      |  |  |  |  |  |  |  |  |  |
| Peso (Ton.) :           | Estado : Abierto              |      |  |  |  |  |  |  |  |  |  |
| Comentario :            |                               |      |  |  |  |  |  |  |  |  |  |
|                         |                               |      |  |  |  |  |  |  |  |  |  |

- Secuencial: El número secuencial de la orden de almacenamiento
- Origen (Producto): Nombre del origen relacionado con la orden de almacenamiento
- Nro. Viaje: Número de viaje realizado por el origen
- Fecha: Fecha de creación de la orden de almacenamiento
- Fech Descarga: Fecha planificada o realizada de la descarga del producto
- Año: Año de la descarga o creación de la orden de almacenamiento
- Nro. Orden: Número de orden de almacenamiento (generado por el sistema)
- Peso (Ton): Peso total estimado de la orden de almacenamiento
- Servicio de Frio a: Nombre del cliente del producto de la orden de almacenamiento
- *Responsable:* Persona o colaborador responsable de la descarga y la orden de almacenamiento.
- Comentario: Información adicional de la orden de almacenamiento
- Estado: Estado de la orden de almacenamiento: abierto / cerrado / almacenado

#### **Botones principales**

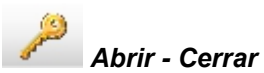

Al "hacer clic" en este botón, permite abrir o cerrar la orden de almacenamiento. Sí está abierta se pueden realizar transacciones sobre la OA, caso contrario ya no se podrá asignar transacciones sobre la OA.

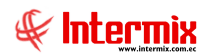

## Guías de Ingreso

El documento de guía de ingreso es donde se registra las tinas o contenedores con los productos, lugar y ubicaciones (fila, columna, nivel) que van a ser almacenados o ingresados a cámara.

#### Filtro

|                | Guia FL     |
|----------------|-------------|
| M 🕐 🚺          |             |
| Guia FL        |             |
| Datos          |             |
| Fecha Ing. :   |             |
| Origen :       |             |
| Codificación : |             |
| Cliente :      | · · · · · · |

En los filtros se tiene para buscar:

- Fecha Ing.: Fecha de ingreso o creación de la guía de ingreso
- Origen: El origen (barco, lugar) de donde proviene el producto a almacenar
- Codificación: Nomenclatura o codificación interna de las guías de ingreso
- Cliente: Nombre del cliente asignado a las guías de ingreso

## Visor Múltiple

El visor múltiple presenta el listado de las guías de egreso creadas:

| •8                              |                           |                  | e-Bizness           | ® - [Guía de | ingreso]             |                           |                        |         | - 0                             |  |  |
|---------------------------------|---------------------------|------------------|---------------------|--------------|----------------------|---------------------------|------------------------|---------|---------------------------------|--|--|
| Archivo - Ver - Empresa:        |                           | 🔄 🐼 35 Ap        | licación: Consola   |              | Módulo + Favoritos + | Ventana • <u>A</u> yuda • |                        |         |                                 |  |  |
| Pantallas                       |                           |                  |                     |              |                      |                           |                        |         |                                 |  |  |
| eni 🔍 🔍 🕅 🛣 💭 🗙 🔚 🗃 🛠 📓 - 🚷 🕐 🔞 |                           |                  |                     |              |                      |                           |                        |         |                                 |  |  |
| Adm. Financiero 🔇               | Almacenamiento            | Quío do ingrao   |                     | - <u>-</u>   |                      |                           |                        |         |                                 |  |  |
| Amortizaciones                  | Origen - Productos        | Cuila de Ingreso |                     |              |                      |                           |                        |         |                                 |  |  |
| Servicios                       | Contenedores / Tinas      | grid             |                     |              |                      |                           |                        |         |                                 |  |  |
|                                 | - 🗞 Bodegas / Cámaras     | ncial Operación  | Ord. Almacenamiento | Codificación | Fecha                | Fecha Ingreso             | Comentario             | Estado  | Usuario                         |  |  |
| Contratos                       | Orden de almacenamiento   | 6 Ingreso        | OA-0008             | GI-0008      | 18/01/2019 00:00:00  | 18/01/2019 14:06:00       |                        | Almace  | Administrador Sistemas          |  |  |
| Producción                      | Guías de ingreso          | 8 Ingreso        | OA-0008             | GI-0009      | 23/01/2019 08:11:00  | 23/01/2019 14:11:00       |                        | Almace  | Administrador Sistemas          |  |  |
|                                 |                           | 9 Ingreso        | OA-0008             | GI-0010      | 24/01/2019 13:52:00  | 24/01/2019 14:06:00       |                        | Cerrado | Administrador Sistemas          |  |  |
| Almacenamiento                  | Guías de egreso           | 11 Ingreso       | OA-0009             | GI-0011      | 30/01/2019 10:44:00  | 30/01/2019 14:06:00       | TRASPASO AL INTERMIX   | Almace  | Administrador Sistemas          |  |  |
| E                               | - Registro de ubicaciones | 12 Ingreso       | OA-0010             | GI-0012      | 30/01/2019 11:05:00  | 30/01/2019 14:06:00       |                        | Almace  | Administrador Sistemas          |  |  |
| Ordenes de trabajo              | Transferencias (Tinas)    | 13 Ingreso       | OA-0011             | GI-0013      | 30/01/2019 11:29:00  | 30/01/2019 16:37:00       | TRASLADO DE INTERMIX   | Almace  | José Miguel Muentes Alonso      |  |  |
| Proyectos                       | Develución do tippo       | 14 Ingreso       | OA-0011             | GI-0014      | 30/01/2019 16:48:00  | 30/01/2019 14:07:00       |                        | Almace  | Administrador Sistemas          |  |  |
|                                 |                           | 15 Ingreso       | OA-0011             | GI-0015      | 30/01/2019 16:59:00  | 30/01/2019 16:36:00       |                        | Almace  | Alfredo Cristobal Pacheco Hidal |  |  |
| Toma física con PDA             | Reportes                  | 16 Ingreso       | OA-0011             | GI-0016      | 30/01/2019 17:57:00  | 30/01/2019 14:07:00       |                        | Cerrado | Administrador Sistemas          |  |  |
| Clenter                         |                           | 18 Ingreso       | OA-0012             | GI-0017      | 01/02/2019 10:08:00  | 01/02/2019 14:07:00       | DESCARGA B-P ROSITA C. | Cerrado | Administrador Sistemas          |  |  |
|                                 |                           | 19 Ingreso       | OA-0012             | GI-0018      | 03/02/2019 11:55:00  | 03/02/2019 15:56:00       |                        | Cerrado | Juan Carlos Parrales Pineda     |  |  |
| Socios y cuotas                 |                           | 20 Ingreso       | OA-0012             | GI-0019      | 04/02/2019 11:33:00  | 04/02/2019 14:08:00       | DESCARGA               | Cerrado | Administrador Sistemas          |  |  |
|                                 |                           | 21 Ingreso       | OA-0012             | GI-0020      | 04/02/2019 12:33:00  | 02/02/2019 13:48:00       | Guia 3446B             | Cerrado | Juan Carlos Parrales Pineda     |  |  |
| I I M Ventas                    |                           | 22 Ingreso       | OA-0013             | GI-0021      | 01/02/2019 00:00:00  | 22/11/2018 14:08:00       | 3400                   | Cerrado | Administrador Sistemas          |  |  |
| Consola                         |                           | 23 Ingreso       | OA-0013             | GI-0022      | 01/02/2019 00:00:00  | 23/11/2018 14:08:00       | 3403                   | Almace  | Administrador Sistemas          |  |  |
| 10                              |                           | 24 Ingreso       | OA-0013             | GI-0023      | 01/02/2019 00:00:00  | 25/11/2018 12:15:00       | 3406                   | Cerrado | Administrador Sistemas          |  |  |
| Adm Engendaria                  |                           | 25 Ingreso       | OA-0013             | GI-0024      | 01/02/2019 00:00:00  | 26/11/2018 14:09:00       | 3412                   | Cerrado | Administrador Sistemas          |  |  |
| Aumandero                       |                           | 26 Ingreso       | OA-0013             | GI-0025      | 01/02/2019 00:00:00  | 27/11/2018 14:09:00       | 3413                   | Almace  | Administrador Sistemas          |  |  |
| <b>A</b> A                      |                           | 27 Ingreso       | OA-0014             | GI-0026      | 01/02/2019 00:00:00  | 23/11/2018 14:09:00       | 3404                   | Cerrado | Administrador Sistemas          |  |  |
| Talento Humano                  |                           | 28 Ingreso       | OA-0014             | GI-0027      | 01/02/2019 00:00:00  | 24/11/2018 14:09:00       | 3405                   | Cerrado | Administrador Sistemas          |  |  |

- Secuencial: Número secuencial asignado por el sistema Ebizness a la guía de ingreso

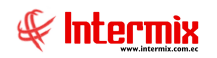

- Operación: Indica el tipo de operación de la guía, en este caso ingreso
- Orden de almacenamiento: Orden de almacenamiento a la que pertenece la guía de ingreso.
- Codificación: Código generado por el sistema para identificar las guías de ingreso
- Fecha: Fecha de creación de la guía de ingreso
- *Fecha Ingreso:* Fecha de ingreso indicada por el usuario de los productos a través de la guía de ingreso.
- Comentario: Información adicional de la guía de ingreso
- Estado: Son los estados que puede tener la guía de ingreso, abierto / cerrado / almacenado.
- Usuario: Persona o usuario que creó la guía de ingreso

#### **Visor Simple**

Para crear una nueva guía de ingreso se debe hacer clic en el botón Nuevo

|                         |             | Guía de in | greso         |            |              |         |
|-------------------------|-------------|------------|---------------|------------|--------------|---------|
| h 🔒 🔑 🆫 🕐               | 0           |            |               |            |              |         |
| Guía de ingreso         |             |            |               |            |              |         |
| Datos                   |             |            |               |            |              |         |
| Secuencial :            |             |            | Fecha : 2     | 27/08/2019 |              |         |
| Usuario : ebizne        | ess         |            | Nro Guía :    | GI-0229    |              |         |
| Fecha Ing. : 27/08      | /2019 🔽     |            | Estado :      | Abierto    |              |         |
| Ord. Almac. :           |             | (          | Dperación : 🛛 | ngreso     |              |         |
| Camara                  |             | Es Es      | stado Tina :  | Dcupado    |              |         |
| Cliente :               |             |            |               |            |              |         |
| Comentario :            |             |            |               |            |              |         |
|                         |             |            |               |            | $\checkmark$ |         |
| Nro. Tina Tara          | Código Int. | Producto   | Peso          | Neto       | Cuba         | Cod. Cá |
| *                       |             |            |               |            |              |         |
|                         |             |            |               |            |              |         |
|                         |             |            |               |            |              |         |
|                         |             |            |               |            |              |         |
|                         |             |            |               |            |              |         |
|                         |             |            |               |            |              |         |
| 🕅 🖪 🖣 Record 0 of 0 🕨 🕨 | M <         | ш          |               |            |              | >       |

- Secuencial: Número secuencial asignado por el sistema para la guía de ingreso
- Fecha: Fecha de creación de la orden de ingreso
- Usuario: Persona o usuario que crea la guía de ingreso
- Nro. Guía: Codificación o secuencia de la guía de ingreso generada por el sistema
- Fecha Ingreso: Fecha registrada por el usuario para la fecha de ingreso
- Estado: Estado de la guía de ingreso: Abierto / Cerrado
- Orden de almacenamiento: Número de orden de almacenamiento asignada a la guía de ingreso.
- Operación: Información de la guía de ingreso

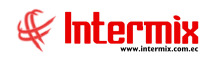

- Cámara: Nombre de la cámara donde será ubicada las tinas y productos de la guía de ingreso
- Estado Tina: Permite predeterminar el estado de la tina para todos los registros de la guía de ingreso
- *Cliente:* El cliente está relacionado con la orden de almacenamiento, es decir, al ingresar o escoger la orden de almacenamiento, automáticamente se extrae el cliente asignado a dicha orden de almacenamiento.
- Comentario: Información adicional de la guía de ingreso

En la rejilla o grid de las tinas a ingresar, contiene la siguiente información:

- Nro. Tina: Codificación de tina o código de la tina
- *Tara:* valor Extraído del maestro de tinas, que representa el peso o tara de la tina o contenedor.
- Código Interno: Código del producto (proveniente del módulo de inventario / proveeduría)
- Producto: Nombre del producto a almacenar
- Peso: Peso bruto de la tina (incluido producto y tara)
- Neto: Peso neto de la tina (producto menos (-) tara)
- Cuba: Ubicación de la bodega del barco u origen del producto
- Código cámara: Código de la cámara donde se almacenará el producto
- Cámara: Nombre de la cámara donde se almacenará el producto
- Fila: Número de la fila en la cámara, donde será almacenada la tina
- Columna: Número de la columna en la cámara, donde se almacenera la tina
- Nivel: Nivel de la cámara, donde se almacenará la tina
- Temperatura Cámara: Temperatura de la cámara, donde se almacenará la tina
- Temperatura Prod.: Temperatura de producción requerida
- Placa Vehículo: Placa del vehículo o transporte de la tina
- *Propietario:* En el caso de que la tina (o producto) tenga un propietario distinto al del encabezado.
- Comentario: Información adicional de la tina
- Estado: Ocupado (sí la tina contiene producto) / préstamo (sí la tina ha sido egresada o ingresada con producto en calidad de préstamo) / Volteo (si la tina ha sido liberada de producto y está lista para ser utilizada nuevamente).

#### **Botones principales**

A CAR

#### Abrir - Cerrar

Al "hacer clic" en este botón, permite abrir o cerrar la guía de ingreso. Sí está abierta se pueden realizar movimientos de tinas sobre la guía de ingreso, caso contrario ya no se podrá asignar movimientos sobre la guía de ingreso.

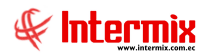

#### **Registro de ubicaciones**

Permite indicar las coordenadas: fila, columna, nivel donde serán ubicadas las tinas con los productos, dentro de la cámara o bodega.

#### Filtro

|       |                | Guia FL |            |
|-------|----------------|---------|------------|
| 网     | 0              |         |            |
| Guia  | a FL           |         |            |
| Datos |                |         |            |
|       | Fecha Ing. :   |         |            |
|       | Origen :       |         |            |
| C     | Codificación : |         |            |
|       | Cliente :      |         |            |
|       | Cabecera:      | ¢       | Detalle: C |

En los filtros se tiene para buscar:

- Fecha Ing.: Fecha de ingreso o creación de la guía de ingreso
- Origen: El origen (barco, lugar) registrado en la guía de ingreso
- Codificación: Nomenclatura o codificación interna de las guías de ingreso
- *Cliente:* Nombre del cliente asignado a las guías de ingreso

En la opción de la parte inferior de la ventana (botón de opción):

- Cabecera: Realiza la búsqueda a nivel de cabecera de los registros de ubicaciones
- Detalle: Realiza la búsqueda a nivel de detalle de los registros de ubicaciones

Por defecto se muestra la opción Cabecera

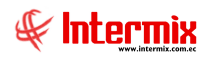

## Visor Múltiple

El visor múltiple presenta el listado de las guías de ingreso, para registrar la ubicación de las tinas:

| Archivo • Ver • Empresa: |                            |   | 40         | ) Aplicació | n: Consola          | Módu         | ilo • Favoritos • Ver | tana • <u>A</u> yuda • |                          |         |                       |
|--------------------------|----------------------------|---|------------|-------------|---------------------|--------------|-----------------------|------------------------|--------------------------|---------|-----------------------|
| Pantallas                |                            |   |            |             |                     |              |                       |                        |                          |         |                       |
| Menú                     | Ψ×                         |   | ) 🛪 📼      |             | 🗄 😣 🖬 - 🕄           | - # 🕜        |                       |                        |                          |         |                       |
| Adm. Financiero          | Almacenamiento             |   | ogistro d  | oubicaci    |                     |              |                       |                        |                          |         |                       |
| Políticas comerciales 🔝  | Origen - Productos         | _ | registrou  | eubicaci    | 01105               |              |                       |                        |                          |         |                       |
| Inventarios              |                            | 9 | rid        |             |                     |              |                       |                        |                          |         |                       |
| •                        | - 💑 Bodegas / Cámaras      |   | Secuencial | Operación   | Ord. Almacenamiento | Codificación | Fecha                 | Fecha Ingreso          | Comentario               | Estado  | Usuario               |
| Proveeduría              | Orden de almacenamiento    | • | 6          | Ingreso     | OA-0008             | GI-0008      | 18/01/2019 00:00:00   | 18/01/2019 14:06:00    |                          | Almace  | Administrador Sistem  |
| Activos Filos            | Guías de ingreso           |   | 8          | Ingreso     | OA-0008             | GI-0009      | 23/01/2019 08:11:00   | 23/01/2019 14:11:00    |                          | Almace  | Administrador Sistem  |
| ×                        |                            |   | 11         | Ingreso     | OA-0009             | GI-0011      | 30/01/2019 10:44:00   | 30/01/2019 14:06:00    | TRASPASO AL INTERMIX     | Almace  | Administrador Sistem  |
| Amortizaciones           | Guias de egreso            |   | 12         | Ingreso     | OA-0010             | GI-0012      | 30/01/2019 11:05:00   | 30/01/2019 14:06:00    |                          | Almace  | Administrador Sistem  |
| 60 Camildan              | Registro de ubicaciones    |   | 13         | Ingreso     | OA-0011             | GI-0013      | 30/01/2019 11:29:00   | 30/01/2019 16:37:00    | TRASLADO DE INTERMIX     | Almace  | José Miguel Muentes   |
| Servicios                | - 🇞 Transferencias (Tinas) |   | 14         | Ingreso     | OA-0011             | GI-0014      | 30/01/2019 16:48:00   | 30/01/2019 14:07:00    |                          | Almace  | Administrador Sistem  |
| Contratos                | Devolución de tinas        |   | 15         | Ingreso     | OA-0011             | GI-0015      | 30/01/2019 16:59:00   | 30/01/2019 16:36:00    |                          | Almace  | Alfredo Cristobal Pac |
| Look                     |                            |   | 23         | Ingreso     | OA-0013             | GI-0022      | 01/02/2019 00:00:00   | 23/11/2018 14:08:00    | 3403                     | Almace  | Administrador Sistem  |
| Producción               | Reportes                   |   | 26         | Ingreso     | OA-0013             | GI-0025      | 01/02/2019 00:00:00   | 27/11/2018 14:09:00    | 3413                     | Almace  | Administrador Sistem  |
| Almacenamiento           |                            |   | 33         | Ingreso     | OA-0015             | GI-0032      | 01/02/2019 00:00:00   | 29/11/2018 14:10:00    | 3420                     | Almace  | Administrador Sistem  |
| ()) Findeenamento        |                            |   | 224        | Ingreso     | OA-0019             | GI-0040      | 08/03/2019 13:17:00   | 08/03/2019 14:52:00    | DESCARGA B-P GINO D      | Almace  | Administrador Sistem  |
| Ordenes de trabajo       |                            |   | 231        | Ingreso     | OA-0019             | GI-0041      | 09/03/2019 10:44:00   | 09/03/2019 13:55:00    | DESCARGA B-P GINO D      | Abierto | Juan Carlos Parrales  |
|                          |                            |   | 251        | Ingreso     | OA-0019             | GI-0042      | 10/03/2019 10:03:00   | 10/03/2019 14:25:00    | descarga del B-P GINO D. | Almace  | Administrador Sistem  |
| Provectos                |                            |   | 266        | Ingreso     | OA-0019             | GI-0043      | 10/03/2019 13:32:00   | 10/03/2019 15:25:00    | B-P GINO MULTIPROPOSITO  | Almace  | Alfredo Cristobal Pac |
| Consola                  |                            |   | 271        | Ingreso     | OA-0019             | GI-0044      | 11/03/2019 10:14:00   | 11/03/2019 16:04:00    | MULTIPROPOSITOS          | Almace  | Juan Carlos Parrales  |
| 10                       |                            |   | 274        | Ingreso     | OA-0019             | GI-0045      | 11/03/2019 10:46:00   | 11/03/2019 15:25:00    | POSITIVA DECARGA GINO    | Almace  | Alfredo Cristobal Pac |
| Adv. Changing            |                            |   | 283        | Ingreso     | OA-0020             | GI-0046      | 12/03/2019 09:49:00   | 12/03/2019 19:39:00    | DESCARGA B-P CARIBE      | Almace  | José Miguel Muentes   |
| Aum, Financiero          |                            |   | 296        | Ingreso     | OA-0021             | GI-0047      | 12/03/2019 12:57:00   | 12/03/2019 17:45:00    | PESCA EN CONSIGNACION    | Almace  | Administrador Sistem  |
| <b>AA</b>                |                            |   | 309        | Ingreso     | OA-0020             | GI-0048      | 13/03/2019 11:20:00   | 13/03/2019 19:08:00    | B-P CARIBE.              | Almace  | José Miguel Muentes   |
| Talento Humano           |                            |   | 313        | Ingreso     | OA-0022             | GI-0049      | 13/03/2019 12:34:00   | 13/03/2019 20:08:00    | B-P SEGYERO              | Almace  | Alfredo Cristobal Pac |
| *                        |                            |   | Total=203  |             |                     |              |                       |                        |                          |         |                       |

- Secuencial: Número secuencial asignado por el sistema Ebizness a la guía de ingreso
- Operación: Indica el tipo de operación de la guía, en este caso ingreso
- Orden de almacenamiento: Orden de almacenamiento a la que pertenece la guía de ingreso.
- Codificación: Código generado por el sistema para identificar las guías de ingreso
- Fecha: Fecha de creación de la guía de ingreso
- *Fecha Ingreso:* Fecha de ingreso indicada por el usuario de los productos a través de la guía de ingreso.
- Comentario: Información adicional de la guía de ingreso
- Estado: Son los estados que puede tener la guía de ingreso, abierto / cerrado / almacenado.
- Usuario: Persona o usuario que creó la guía de ingreso

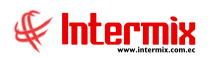

## **Visor Simple**

Se puede registrar nuevas ubicaciones indicando el código de la orden de almacenamiento o la guía de ingreso. Para registrar una nueva ubicación debe hacer clic en el botón **Nuevo**:

|   |     |           |                | R        | egistro de u | ubicación |      |         |       |
|---|-----|-----------|----------------|----------|--------------|-----------|------|---------|-------|
| * |     |           | 0              |          |              |           |      |         |       |
| R | e   | gistro de | ubicación      |          |              |           |      |         |       |
| D | ato | s         |                |          |              |           |      |         |       |
|   |     |           |                |          |              |           |      |         |       |
|   |     |           | Ord. Almac. :  |          |              | ]         |      |         |       |
|   |     | C         | Guía Ingreso : |          |              | Ī         |      |         |       |
|   |     |           |                |          |              |           |      |         |       |
|   |     | Tina      | Código Int     | Producto | Código C     | Cámara    | Fila | Columna | Nivel |
|   | *   |           |                |          |              |           |      |         |       |
|   |     |           |                |          |              |           |      |         |       |
|   |     |           |                |          |              |           |      |         |       |
|   |     |           |                |          |              |           |      |         |       |
|   |     |           |                |          |              |           |      |         |       |
|   |     |           |                |          |              |           |      |         |       |
|   |     |           |                |          |              |           |      |         |       |
|   |     |           |                |          |              |           |      |         |       |
|   |     |           |                |          |              |           |      |         |       |
|   | H   | Recor     | d 0 of 0 🕨 🕨   | *        |              | Ш         |      |         | >     |
| _ |     |           |                |          |              |           |      |         |       |

En el encabezado:

- Orden de Almacenamiento: Código de orden de almacenamiento que contiene las tinas a ser registradas, las respectivas ubicaciones.
- *Guía Ingreso:* Código de la guía ingreso que contiene las tinas a ser registradas, con las respectivas ubicaciones.

En la malla o grid:

- Tina: Código de la tina para registrar la ubicación
- Código Interno: Código del producto asignado o relacionado con la tina
- Producto: Nombre del producto asignado a la tina
- Código cámara: Código de la cámara o almacén donde se encuentra almacenada la tina
- Cámara: Nombre de la cámara o almacén donde se encuentra la tina
- Fila: Fila donde se encuentra almacenada la tina
- Columna: Columna donde se encuentra almacenada la tina
- Nivel: Nivel donde se encuentra almacenada la tina

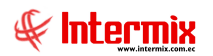

Sí se hace doble clic sobre cualquier de las líneas o registros de las guías de ingreso, se mostrará la siguiente pantalla:

|       |             |                 |               | Guía de in   | greso         |              |      |        |
|-------|-------------|-----------------|---------------|--------------|---------------|--------------|------|--------|
| 5     | 금 🔑 🍣       | à - 🕐 🚺         | D             |              |               |              |      |        |
| Guí   | ía de ingre | eso             |               |              |               |              |      |        |
|       |             |                 |               |              |               |              |      |        |
| Datos | s           |                 |               |              |               |              |      |        |
|       | Secuen      | icial : 14      |               |              | Fecha : 3     | 0/01/2019 16 |      |        |
|       | Usu         | iario : ebiznes | s             |              | Nro Guía : G  | I-0014       | _    |        |
|       | Fecha       | Ing. : 30/01/2  | 019 14: 🖂     |              | Estado : 🗛    | Imacenado    |      |        |
|       | Ord. Aln    | nac. : 0A-001   | 1             | C            | Operación : I | ngreso       |      |        |
|       | Ca          | mara            |               | Es           | tado Tina : 🛛 | Cupado       |      |        |
|       | Clie        | ente : GRUPOI   | DEGFER CIA. L | TDA.         |               |              |      |        |
|       | Coment      | ario :          |               |              |               |              |      |        |
|       |             |                 |               |              |               |              |      |        |
|       |             |                 |               |              |               |              |      |        |
|       | Nro. Tina   | Tara            | Código Int.   | Producto     | Peso          | Neto         | Cuba | Cod. C |
| •     | F001098     | 181,000000      | PESCA-0026    | Yellow Fin 2 | 1144,000000   | 963,000000   |      | =      |
|       | F001203     | 183,000000      | PESCA-0026    | Yellow Fin 2 | 527,000000    | 344,000000   |      | _      |
|       | F002218     | 188,000000      | PESCA-0026    | Yellow Fin 2 | 966,000000    | 778,000000   |      | CA6    |
|       | F002464     | 189,000000      | PESCA-0026    | Yellow Fin 2 | 980,000000    | 791,000000   |      | CA6    |
|       | F003019     | 187,000000      | PESCA-0026    | Yellow Fin 2 | 1216,000000   | 1029,000000  |      | CA6    |
|       | F004374     | 186,000000      | PESCA-0026    | Yellow Fin 2 | 1274,000000   | 1088,000000  |      | CA6    |
|       | F004389     | 184,000000      | PESCA-0026    | Yellow Fin 2 | 1244,000000   | 1060,000000  |      |        |
|       | 4           |                 |               |              |               |              |      |        |
|       |             |                 |               |              |               |              |      |        |
| HH    | Record      | d 1 of 30 💽 🕨   | > FM <        | III          |               |              |      | >      |

En el encabezado:

- Secuencial: Número secuencial asignado por el sistema para la guía de ingreso
- Fecha: Fecha de creación de la orden de ingreso
- Usuario: Persona o usuario que crea la guía de ingreso
- Nro. Guía: Codificación o secuencia de la guía de ingreso generada por el sistema
- Fecha Ingreso: Fecha registrada por el usuario para la fecha de ingreso
- Estado: Estado de la guía de ingreso: Abierto / Cerrado
- Orden de almacenamiento: Número de orden de almacenamiento asignada a la guía de ingreso.
- Operación: Información de la guía de ingreso
- Cámara: Nombre de la cámara donde será ubicada las tinas y productos de la guía de ingreso.
- Estado Tina: Permite predeterminar el estado de la tina para todos los registros de la guía de ingreso.
- *Cliente:* El cliente está relacionado con la orden de almacenamiento, es decir, al ingresar o escoger la orden de almacenamiento, automáticamente se extrae el cliente asignado a dicha orden de almacenamiento.
- Comentario: Información adicional de la guía de ingreso

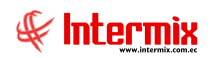

En la malla o grid:

- Nro. Tina: Codificación de tina o código de la tina
- *Tara:* Valor extraído del maestro de tinas, que representa el peso o tara de la tina o contenedor.
- Código Interno: Código del producto (proveniente del módulo de inventario / proveeduría)
- Producto: Nombre del producto a almacenar
- Peso: Peso bruto de la tina (incluido producto y tara)
- *Neto:* Peso neto de la tina (producto menos (-) tara)
- Cuba: Ubicación de la bodega del barco u origen del producto
- Código cámara: Código de la cámara donde se almacenará el producto
- Cámara: Nombre de la cámara donde se almacenará el producto
- Fila: Número de la fila en la cámara donde será almacenada la tina
- Columna: Número de la columna en la cámara, donde se almacenera la tina
- Nivel: Nivel de la cámara, donde se almacenará la tina
- Temperatura Cámara: Temperatura de la cámara donde se almacenará la tina
- Temperatura Prod.: Temperatura de producción requerida
- Placa Vehículo: Placa del vehículo o transporte de la tina
- *Propietario:* En el caso de que la tina (o producto) tenga un propietario distinto al del encabezado.
- Comentario: Información adicional de la tina
- Estado: Ocupado (sí la tina contiene producto) / préstamo (sí la tina ha sido egresada o ingresada con producto en calidad de préstamo) / Volteo (sí la tina ha sido liberada de producto y está lista para ser utilizada nuevamente.

#### **Botones principales**

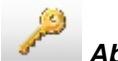

#### Abrir - Cerrar

Al "hacer clic" en este botón, permite abrir o cerrar el registro de ubicaciones. Sí está abierta se pueden realizar movimientos de tinas sobre el registro de ubicaciones, caso contrario ya no se podrá asignar movimientos sobre el registro de ubicaciones.

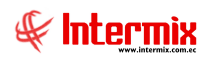

## Guía de Egreso

El documento de guía de egreso es donde se registra las tinas o contenedores egresados de la bodega o cámara de almacenamiento.

Usted puede ingresar a esta opción seleccionando la aplicación **Administrativo financiero**, módulo **Almacenamiento** y "haciendo clic" en la opción **Guía de Egreso**. El sistema presenta el siguiente visor múltiple con su respectiva barra de herramientas - la explicación de los botones de la barra de herramientas se encuentra en el capítulo de introducción – y con los campos que se define a continuación:

#### Filtro

|                  | Guia FL |
|------------------|---------|
| M 🕘 🚺<br>Guia FL | -       |
| Datos            |         |
| Fecha Ing. :     |         |
| Origen :         |         |
| Codificación :   |         |
| Cliente :        |         |

En los filtros se tiene para buscar:

- Fecha Ing.: Fecha de ingreso o creación de la guía de ingreso
- Origen: El origen (barco, lugar) de donde proviene el producto a almacenar
- Codificación: Nomenclatura o codificación interna de las guías de ingreso
- *Cliente:* Nombre del cliente asignado a las guías de ingreso

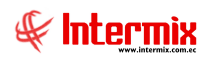

## Visor múltiple

El visor múltiple presenta el listado de las guías de egreso creadas:

| 8                        |                            |                      | e-Bizness ® - [0   | Guías de egi | reso]                |                         |                          |        | _ 0                       |
|--------------------------|----------------------------|----------------------|--------------------|--------------|----------------------|-------------------------|--------------------------|--------|---------------------------|
| Archivo - Ver - Empresa: |                            | 🖂 👯 35 Aplicación    | n: Consola         | Módu         | lo • Favoritos • Ver | ntana • <u>A</u> yuda • |                          |        |                           |
| E Pantallar              |                            |                      |                    |              |                      |                         |                          |        |                           |
| Pantalias                |                            |                      |                    |              |                      |                         |                          |        |                           |
| Menú                     | ₽×                         | 📄 🛒 🖾 🗙 📓            | . 🖬 👥 🖬 -          | 🕄 - 👪        | 2 0                  |                         |                          |        |                           |
| Adm. Financiero          | Almacenamiento             |                      |                    |              |                      |                         |                          |        |                           |
| 🌠 Proveeduría 🔄          | Origen - Productos         | Guias de egreso      |                    |              |                      |                         |                          |        |                           |
|                          | Contenedores / Tinas       | grid                 |                    |              |                      |                         |                          |        |                           |
| Activos Fijos            | - 🇞 Bodegas / Cámaras      | Sequencial Operación | Ord Almacenamiento | Codificación | Fecha                | Fecha Ingreso           | Comentario               | Estado | Lisuario                  |
| Amortizaciones           | Orden de almacenamiento    | 7 Erreso             | OA-0008            | GE-0004      | 22/01/2019 10:43:00  | 22/01/2019 17:08:00     | Comercano                | Almace | Juan Carlos Parrales Pine |
|                          |                            | 17 Egreso            | OA-0008            | GE-0007      | 30/01/2019 18:20:00  | 30/01/2019 09:30:00     |                          | Almace | Administrador Sistemas    |
| Servicios                | Guias de ingreso           | 34 Egreso            | OA-0008            | GE-0008      | 04/02/2019 16:59:00  | 04/02/2019 16:52:00     | DESPACHO                 | Almace | Juan Carlos Parrales Pine |
| Contratos                | Guías de egreso            | 35 Egreso            | OA-0008            | GE-0009      | 04/02/2019 17:01:00  | 04/02/2019 12:03:00     | DESPACHO                 | Almace | Administrador Sistemas    |
| C27                      | 📰 Registro de ubicaciones  | 39 Egreso            | OA-0014            | GE-0010      | 05/02/2019 17:03:00  | 05/02/2019 10:29:00     | PRODUCCION               | Almace | Alfredo Cristobal Pachec  |
| Producción               | - 🌆 Transferencias (Tinas) | +0 Egreso            | OA-0015            | GE-0011      | 05/02/2019 17:18:00  | 05/02/2019 16:45:00     | PRODUCCION               | Almace | Juan Carlos Parrales Pin  |
| Almacenamiento           | Cont David at a trace      | 41 Egreso            | OA-0014            | GE-0012      | 05/02/2019 17:23:00  | 05/02/2019 16:35:00     | PRODUCCION               | Almace | Juan Carlos Parrales Pine |
| -                        | Devolucion de tinas        | 42 Egreso            | OA-0013            | GE-0013      | 05/02/2019 17:25:00  | 05/02/2019 10:33:00     | PRODUCCION               | Almace | Alfredo Cristobal Pachec  |
| Ordenes de trabajo       | I Reportes                 | 43 Egreso            | OA-0015            | GE-0014      | 05/02/2019 17:38:00  | 05/02/2019 10:34:00     | PRODUCCION               | Almace | Alfredo Cristobal Pachec  |
| Drawaster                |                            | 44 Egreso            | OA-0015            | GE-0015      | 05/02/2019 17:50:00  | 05/02/2019 10:34:00     | PRODUCCION               | Almace | Alfredo Cristobal Pachec  |
| interfections            |                            | 45 Egreso            | OA-0013            | GE-0016      | 05/02/2019 17:51:00  | 05/02/2019 16:35:00     | PRODUCCION               | Almace | Juan Carlos Parrales Pine |
| Toma física con PDA      |                            | 46 Egreso            | OA-0015            | GE-0017      | 05/02/2019 17:54:00  | 05/02/2019 10:36:00     | PRODUCCION               | Almace | Alfredo Cristobal Pachec  |
|                          |                            | 47 Egreso            | OA-0013            | GE-0018      | 05/02/2019 17:57:00  | 05/02/2019 10:36:00     | PRODUCCION               | Almace | Alfredo Cristobal Pachec  |
| Clientes                 |                            | 48 Egreso            | OA-0013            | GE-0019      | 05/02/2019 17:59:00  | 05/02/2019 10:36:00     | PRODUCCION               | Almace | Alfredo Cristobal Pachec  |
| Consola                  |                            | 49 Egreso            | OA-0015            | GE-0020      | 05/02/2019 18:02:00  | 05/02/2019 16:36:00     | PRODUCCION               | Almace | Juan Carlos Parrales Pine |
| NU                       |                            | 51 Egreso            | OA-0015            | GE-0021      | 06/02/2019 09:17:00  | 06/02/2019 10:37:00     | PRODUCCION               | Almace | Alfredo Cristobal Pachec  |
| Ada Canadana             |                            | 53 Egreso            | OA-0011            | GE-0022      | 06/02/2019 12:00:00  | 06/02/2019 16:36:00     | DESPACHO                 | Almace | Juan Carlos Parrales Pine |
| - Admit Handero          |                            | 54 Egreso            | OA-0010            | GE-0023      | 06/02/2019 15:41:00  | 06/02/2019 15:41:00     | DESPACHO                 | Almace | Juan Carlos Parrales Pine |
| <b>A</b>                 |                            | 56 Egreso            | OA-0015            | GE-0024      | 07/02/2019 16:46:00  | 07/02/2019 16:45:00     | Despacho a Comerciantes  | Almace | Juan Carlos Parrales Pine |
| Talento Humano           |                            | 57 Egreso            | OA-0008            | GE-0025      | 07/02/2019 16:48:00  | 07/02/2019 16:37:00     | Despacyho a comerciantes | Almace | Juan Carlos Parrales Pine |
| l N                      |                            | Total=1458           |                    |              |                      |                         |                          |        |                           |

- Secuencial: El numero secuencial asignado por el sistema Ebizness a la guía de egreso
- Operación: Indica el tipo de operación de la guía, en este caso egreso
- Orden de almacenamiento: Codificación de la orden de almacenamiento a la que pertenece la guía de egreso.
- Codificación: Código generado por el sistema para identificar las guías de egreso
- Fecha: Fecha de creación de la guía de egreso
- *Fecha de Egreso:* Fecha de egreso indicada por el usuario de los productos, a través de la guía de egreso.
- Comentario: Información adicional de la guía de egreso
- Estado: Son los estados que puede tener la guía de ingreso: abierto / cerrado / almacenado.
- Usuario: Persona o usuario que creo la guía de egreso

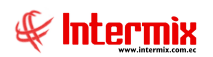

## Visor simple

Para crear una nueva guía de egreso se debe hacer clic en el botón Nuevo

|              |                |          | Guia de e  | greso       |            |        |      |
|--------------|----------------|----------|------------|-------------|------------|--------|------|
| ا 🔑 🔚 🏲      | 1 🕐 🚺          |          |            |             |            |        |      |
| Guia de egre | so             |          |            |             |            |        |      |
| Datos        |                |          |            |             |            |        |      |
| Secue        | ncial :        |          |            | Fecha :     | 28/08/2019 |        |      |
| Us           | uario : ebizne | ss       |            | Nro Guía :  | GE-1473    |        |      |
| Fecha Eg     | reso : 28/08/  | 2019 🔽   |            | Estado :    | Abierto    |        |      |
| C            | iente :        |          |            | Operación : | Egreso     |        |      |
| Ord. A       | mac.:          |          | ··· Volteo | /Préstamo : | Volteo     |        |      |
| Retirad      | por:           |          |            |             |            |        |      |
| Comer        | tario :        |          |            |             |            |        |      |
|              |                |          |            |             |            | $\sim$ |      |
| Nro. Tina    | Tara           | Peso Ing | Ord. Alm   | Código Int. | Producto   | Peso   | Neto |
| *            |                |          |            |             |            |        |      |
|              |                |          |            |             |            |        |      |
|              |                |          |            |             |            |        |      |
|              |                |          |            |             |            |        |      |
|              |                |          |            |             |            |        |      |
| mma-         |                |          |            |             |            |        |      |
| Recor        | 10 of 0 🕨 🕨    |          |            |             |            |        | >    |

- Secuencial: Número secuencial asignado por el sistema para la guía de egreso
- Fecha: Fecha de creación de la orden de egreso
- Usuario: Persona o usuario que crea la guía de egreso
- Nro. Guía: Codificación o secuencia de la guía de egreso generada por el sistema
- Fecha Ingreso: Fecha registrada por el usuario para la fecha de egreso
- Estado: Estado de la guía de ingreso: Abierto / Cerrado
- *Cliente:* Nombre del cliente, quien realiza el egreso o retiro de las tinas (productos) o contenedores
- Operación: Información de la guía de egreso
- Orden de almacenamiento: Número de orden de almacenamiento asignada a la guía de ingreso
- Volteo / Préstamo: Estado de las tinas: volteado / préstamo
- Retirado por: Información o nombre de la(s) persona(s) que retiran las tinas con las guías
- Comentario: Información adicional de la guía de ingreso

En la rejilla o grid de las tinas a egresar, contiene la siguiente información:

- Nro. Tina: Codificación de tina o código de la tina
- *Tara:* Valor extraído del maestro de tinas, que representa el peso o tara de la tina o contenedor.
- Peso ingreso: Peso con que ingresó la tina
- Orden de almacenamiento: Nombre de la orden de almacenamiento
- Código Interno: Código del producto (proveniente del módulo de inventario / proveeduría)
- Producto: Nombre del producto a almacenar
- *Peso:* Peso bruto de la tina (incluido producto y tara)

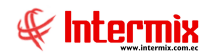

- Neto: Peso neto de la tina (producto menos (-) tara)
- Barco: Nombre del barco o embarcación
- Comentario: Información adicional de la tina
- *Estado:* Ocupado (sí la tina contiene producto) / préstamo (sí la tiene ha sido egresada o ingresada con producto en calidad de préstamo) / Volteo (sí la tina ha sido liberada de producto y está lista para ser utilizada nuevamente).

#### **Botones principales**

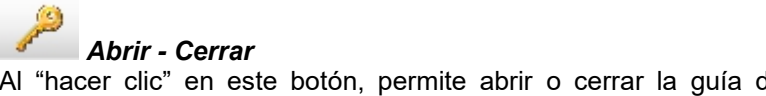

Al "hacer clic" en este botón, permite abrir o cerrar la guía de egreso. Sí está abierta se pueden realizar movimientos de tinas sobre la guía de egreso, caso contrario ya no se podrá asignar movimientos sobre la guía de egreso.

#### Transferencia (Tinas)

Esta opción nos permite realizar el egreso de productos contenidos en las tinas, con el fin de muestreo o control de calidad. Esta opción se utiliza cuando no se quiere realizar una guía de egreso para gestionar la salida de tinas almacenadas y considerando que es fragmento o parte del total de peso o productos registrados en las tinas.

#### Visor Múltiple

El visor múltiple presenta el listado de las transferencias realizadas

| Ľ  | ) 🛒 🗭      | X 🖀 🖬 :             | 🥵 🗐 • 🕻      | 🆫 - 🎮      | 0             |            |            |         |
|----|------------|---------------------|--------------|------------|---------------|------------|------------|---------|
| T  | ransferen  | ncias (Tinas)       |              |            |               |            |            |         |
| gr | id         |                     |              |            |               |            |            |         |
|    | Secuencial | Ord. Almacenamiento | Codificación | Fecha      | Fecha Ingreso | Comentario | Usuario    | Estado  |
| ۲  | 1          | OA-0057             | TRA-0001     | 18/06/2019 | 18/06/2019    |            | jcparrales | Cerrado |
|    | 2          | OA-0058             | TRA-0002     | 06/08/2019 | 06/08/2019    |            | jcparrales | Cerrado |
|    | 3          | OA-0066             | TRA-0003     | 07/08/2019 | 07/08/2019    |            | jcparrales | Abierto |
|    | 4          | OA-0066             | TRA-0004     | 07/08/2019 | 07/08/2019    |            | jcparrales | Cerrado |
|    | 5          | OA-0066             | TRA-0005     | 09/08/2019 | 09/08/2019    |            | jcparrales | Cerrado |
|    | 6          | OA-0064             | TRA-0006     | 12/08/2019 | 12/08/2019    |            | ebizness   | Abierto |
|    | 7          | OA-0080             | TRA-0007     | 23/08/2019 | 23/08/2019    |            | jcparrales | Cerrado |
|    | 8          | OA-0097             | TRA-0008     | 20/09/2019 | 20/09/2019    |            | apacheco   | Abierto |
|    | 9          | OA-0103             | TRA-0009     | 24/10/2019 | 24/10/2019    |            | jcparrales | Cerrado |
|    | 10         | OA-0111             | TRA-0010     | 31/10/2019 | 31/10/2019    |            | jcparrales | Cerrado |
|    | 11         | OA-0065             | TRA-0011     | 05/12/2019 | 05/12/2019    |            | jcparrales | Abierto |
|    | 12         | OA-0131             | TRA-0012     | 16/12/2019 | 16/12/2019    |            | jcparrales | Cerrado |
|    | 13         | OA-0115             | TRA-0013     | 20/12/2019 | 20/12/2019    |            | jcparrales | Cerrado |
|    | 14         | OA-0115             | TRA-0014     | 24/12/2019 | 24/12/2019    |            | jcparrales | Cerrado |
|    | 15         | OA-0115             | TRA-0015     | 13/01/2020 | 13/01/2020    |            | ebizness   | Abierto |
|    | 16         | OA-0098             | TRA-0016     | 21/01/2020 | 21/01/2020    |            | jmuentes   | Cerrado |
|    | 17         | OA-0165             | TRA-0017     | 17/03/2020 | 17/03/2020    |            | apacheco   | Cerrado |

El visor múltiple presenta la siguiente información:

- Secuencial: El numero secuencial asignado por el sistema Ebizness a cada transferencia de productos.
- Ord. Almacenamiento: Codificación de la orden de almacenamiento relacionada con la tina y/o guía de ingreso.
- Codificación: Codificación interna de la transferencia (TRA-xxxx)
- Fecha: Fecha de creación de la orden de egreso
- Fecha de Ingreso: Fecha de ingreso o registro de la transferencia de productos

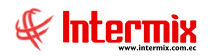

#### Administrativo Financiero 23 Almacenamiento – USR

- *Comentario:* Comentario de la transferencia de tinas
- Usuario: Usuario que ha realizado el ingreso o registro de las transferencias
- Estado: Abierto (sí la transferencia está abierta) / cerrada (sí la transferencia ha sido cerrada).

## Visor Simple

Para crear una nueva guía de egreso se debe hacer clic en el botón Nuevo

En el encabezado:

- Secuencial: El numero secuencial asignado por el sistema Ebizness a cada transferencia de tinas.
- Fecha: Fecha de creación de la orden de egreso
- Fecha de Ingreso: Fecha de ingreso o registro de la transferencia de tina
- Usuario: Usuario que ha realizado el ingreso o registro de las transferencias
- Ord. Almacenamiento: Codificación de la orden de almacenamiento relacionada con la tina y/o guía de ingreso.
- *Estado:* Abierto (sí la transferencia está abierta) / cerrada (sí la transferencia ha sido cerrada).
- Codificación: Codificación interna de la transferencia (TRA-xxxx)
- *Cliente:* Cliente relacionado con la Orden de Almacenamiento
- Comentario: Comentario de la transferencia de tinas

En la rejilla o grid de las tinas a egresar, contiene la siguiente información:

- Tina: Codificación de tina o código de la tina
- Peso Almac.: Peso registrado en la guía de ingreso
- Código Int: Código del producto registrado en la guía de ingreso
- Producto: Nombre del producto registrado en la guía de ingreso
- Cantidad: Peso en kilos del producto
- Destino: Nombre o lugar de destino

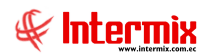

#### **Botones principales**

Abrir - Cerrar

Al "hacer clic" en este botón, permite abrir o cerrar la transferencia de tina salida por kilos. Sí está abierta se pueden realizar movimientos de transferencia de tinas, caso contrario no se podrá asignar movimientos de transferencia de tinas.

### **Devoluciones de Tinas**

Cuando se realizan las guías de egreso, las tinas pueden ser enviadas en calidad de préstamo. Sí las tinas regresan vacías o sin productos, se debe ingresar en esta opción para poder considerar la tina vacía y puede ser utilizada en las guías de ingreso o nuevamente ser ocupadas con producto.

| L  | ) 🛒 🗊      | ×          | 1 🖻 🥵        | 🗐 • 💽      | • 🎮 🤫         | ) 🔟          |        |                      |
|----|------------|------------|--------------|------------|---------------|--------------|--------|----------------------|
| D  | evoluciór  | n de tinas |              |            |               |              |        |                      |
| gr | rid        |            |              |            |               |              |        | ^                    |
|    | Secuencial | Operación  | Codificación | Fecha      | Fecha Ingreso | Comentario   | Estado | Usuario              |
|    | 238        |            | DV-0010      | 09/03/2019 | 21/02/2019    | GUIA # 15485 | Almace | Juan Carlos Parrales |
|    | 239        |            | DV-0011      | 09/03/2019 | 19/02/2019    | GUIA # 15486 | Almace | Juan Carlos Parrales |
|    | 240        |            | DV-0012      | 09/03/2019 | 20/02/2019    | GUIA # 15494 | Almace | Juan Carlos Parrales |
|    | 241        |            | DV-0013      | 09/03/2019 | 20/02/2019    | GUIA # 15499 | Almace | Juan Carlos Parrales |
|    | 242        |            | DV-0014      | 09/03/2019 | 19/02/2019    | GUIA # 15504 | Almace | Juan Carlos Parrales |
|    | 243        |            | DV-0015      | 09/03/2019 | 19/02/2019    | GUIA # 15504 | Almace | Juan Carlos Parrales |
|    | 244        |            | DV-0016      | 09/03/2019 | 19/02/2019    | GUIA # 15505 | Almace | Juan Carlos Parrales |
|    | 245        |            | DV-0017      | 09/03/2019 | 18/02/2019    | GUIA # 15506 | Almace | Juan Carlos Parrales |
|    | 246        |            | DV-0018      | 09/03/2019 | 18/02/2019    | GUIA # 15509 | Almace | Juan Carlos Parrales |
|    | 247        |            | DV-0019      | 09/03/2019 | 28/02/2019    | GUIA # 15513 | Almace | Juan Carlos Parrales |
|    | 248        |            | DV-0020      | 09/03/2019 | 25/02/2019    | GUIA # 15514 | Almace | Juan Carlos Parrales |
|    | 249        |            | DV-0021      | 09/03/2019 | 28/02/2019    | GUIA # 15523 | Almace | Juan Carlos Parrales |
|    | 250        |            | DV-0022      | 09/03/2019 | 28/02/2019    | GUIA # 15524 | Almace | Juan Carlos Parrales |
|    | 252        |            | DV-0023      | 10/03/2019 | 25/02/2019    | guia # 15515 | Almace | Juan Carlos Parrales |
|    | 253        |            | DV-0024      | 10/03/2019 | 27/02/2019    | GUIA # 15517 | Almace | Juan Carlos Parrales |
|    | 254        |            | DV-0025      | 10/03/2019 | 26/02/2019    | GUIA # 15518 | Almace | Juan Carlos Parrales |
|    | 255        |            | DV-0026      | 10/03/2019 | 27/02/2019    | GUIA # 15519 | Almace | Juan Carlos Parrales |
|    | 256        |            | DV-0027      | 10/03/2019 | 28/02/2019    | GUIA # 15520 | Almace | Juan Carlos Parrales |
|    | 257        |            | DV-0028      | 10/03/2019 | 27/02/2019    | GUIA # 15521 | Almace | Juan Carlos Parrales |
|    | 258        |            | DV-0029      | 10/03/2019 | 07/03/2019    | GUIA # 15522 | Almace | Juan Carlos Parrales |
|    | Total=754  |            |              |            |               |              |        | ✓                    |

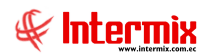

## Visor Múltiple

El visor múltiple presenta el listado de las devoluciones realizadas o tinas recibidas

| L | ) 🛒 🗊      | ×          | 🗄 🛅 🥵        | 🗐 • 🖹      | • 桶 🕜         | 0                             |        |                             |  |  |
|---|------------|------------|--------------|------------|---------------|-------------------------------|--------|-----------------------------|--|--|
| D | evoluciór  | n de tinas | ;            |            |               |                               |        |                             |  |  |
| g | and        |            |              |            |               |                               |        |                             |  |  |
| Ē | Secuencial | Operación  | Codificación | Fecha      | Fecha Ingreso | Comentario                    | Estado | Usuario                     |  |  |
| Þ | 145        |            | DV-0001      | 21/02/2019 | 21/02/2019    | prueba de devolucion de tinas | Almace | Juan Carlos Parrales Pineda |  |  |
|   | 164        |            | DV-0002      | 26/02/2019 | 26/02/2019    | devoluciones                  | Almace | Juan Carlos Parrales Pineda |  |  |
|   | 202        |            | DV-0003      | 06/03/2019 | 06/03/2019    |                               | Almace | Juan Carlos Parrales Pineda |  |  |
|   | 232        |            | DV-0004      | 09/03/2019 | 12/02/2019    | guia # 15476                  | Almace | Juan Carlos Parrales Pineda |  |  |
|   | 233        |            | DV-0005      | 09/03/2019 | 14/02/2019    | GUIA # 15477                  | Almace | Juan Carlos Parrales Pineda |  |  |
|   | 234        |            | DV-0006      | 09/03/2019 | 14/02/2019    | GUIA # 15479                  | Almace | Juan Carlos Parrales Pineda |  |  |
|   | 235        |            | DV-0007      | 09/03/2019 | 13/02/2019    | GUIA # 15480                  | Almace | Juan Carlos Parrales Pineda |  |  |
|   | 236        |            | DV-0008      | 09/03/2019 | 15/02/2019    | GUIA # 15482                  | Almace | Juan Carlos Parrales Pineda |  |  |
|   | 237        |            | DV-0009      | 09/03/2019 | 18/02/2019    | GUIA # 15483                  | Almace | Juan Carlos Parrales Pineda |  |  |
|   | 238        |            | DV-0010      | 09/03/2019 | 21/02/2019    | GUIA # 15485                  | Almace | Juan Carlos Parrales Pineda |  |  |
|   | 239        |            | DV-0011      | 09/03/2019 | 19/02/2019    | GUIA # 15486                  | Almace | Juan Carlos Parrales Pineda |  |  |
|   | 240        |            | DV-0012      | 09/03/2019 | 20/02/2019    | GUIA # 15494                  | Almace | Juan Carlos Parrales Pineda |  |  |
|   | 241        |            | DV-0013      | 09/03/2019 | 20/02/2019    | GUIA # 15499                  | Almace | Juan Carlos Parrales Pineda |  |  |
|   | 242        |            | DV-0014      | 09/03/2019 | 19/02/2019    | GUIA # 15504                  | Almace | Juan Carlos Parrales Pineda |  |  |
|   | 243        |            | DV-0015      | 09/03/2019 | 19/02/2019    | GUIA # 15504                  | Almace | Juan Carlos Parrales Pineda |  |  |
|   | 244        |            | DV-0016      | 09/03/2019 | 19/02/2019    | GUIA # 15505                  | Almace | Juan Carlos Parrales Pineda |  |  |
|   | 245        |            | DV-0017      | 09/03/2019 | 18/02/2019    | GUIA # 15506                  | Almace | Juan Carlos Parrales Pineda |  |  |
|   | 246        |            | DV-0018      | 09/03/2019 | 18/02/2019    | GUIA # 15509                  | Almace | Juan Carlos Parrales Pineda |  |  |
|   | 247        |            | DV-0019      | 09/03/2019 | 28/02/2019    | GUIA # 15513                  | Almace | Juan Carlos Parrales Pineda |  |  |
|   | 248        |            | DV-0020      | 09/03/2019 | 25/02/2019    | GUIA # 15514                  | Almace | Juan Carlos Parrales Pineda |  |  |
|   | Total=754  |            |              |            |               |                               |        |                             |  |  |

- Secuencial: El numero secuencial asignado por el sistema Ebizness a cada devolución de tinas.

- Codificación: Codificación secuencial asignada por Ebizness a la devolución (DV-xxxx).
- Fecha: Fecha de creación de la devolución de tinas
- Fecha de Ingreso: Fecha de ingreso o registro de la devolución de tinas
- Comentario: Comentario de la devolución de tinas
- *Estado:* Abierto (la devolución de tinas puede ser modificada) / almacenada (la devolución de tinas se encuentra registrada y no se puede hacer modificaciones).
- Usuario: Usuario que ha realizado el ingreso o registro de las transferencias

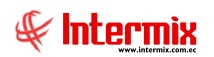

## Visor Simple

Para crear una nueva guía devolución de tinas se debe hacer clic en el botón Nuevo

| Devolución de               | tinas               |
|-----------------------------|---------------------|
| 📉 🔜 🔑 🥑 🔟                   |                     |
| Devolución de tinas         |                     |
| Datos                       |                     |
| Secuencial :                | echa : 03/04/2020   |
| Usuario : ebizness Nro      | Guía : DV-0757      |
| Cliente : Fecha E           | Devol. : 03/04/2020 |
| Estado : Abierto            | ,                   |
| Comentario :                |                     |
|                             |                     |
| Nro. Tina Estado            |                     |
| *                           |                     |
|                             |                     |
|                             |                     |
|                             |                     |
|                             |                     |
|                             |                     |
| ₩ • Record 0 of 0 ► > > > < | >                   |

En el encabezado:

- Secuencial: El numero secuencial asignado por el sistema Ebizness a cada transferencia de tinas.
- Fecha: Fecha de creación de la orden de egreso
- Usuario: Usuario que ha realizado el ingreso o registro de las transferencias
- Nro. Guía: Codificación secuencial asignada por Ebizness a la devolución (DV-xxxx)
- Cliente: Cliente relacionado con la Orden de Almacenamiento
- Fecha Devol.: Fecha en que se realiza la devolución de tinas
- *Estado:* Abierto (la devolución de tinas puede ser modificada) / almacenada (la devolución de tinas se encuentra registrada y no se puede hacer modificaciones).
- Comentario: Comentario o información adicional de la devolución de tinas

En la rejilla o grid de las tinas a egresar, contiene la siguiente información:

- Nro. Tina: Codificación de tina o código de la tina
- *Estado.:* Volteo (significa que la tina ha sido descargada de producto y está lista para almacenar producto nuevamente).

#### **Botones principales**

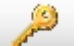

#### Abrir - Cerrar

Al "hacer clic" en este botón, permite abrir o cerrar la devolución de tinas. Sí está abierta se pueden realizar movimientos de devolución de tinas, caso contrario no se podrá asignar movimientos sobre devolución de tinas.

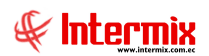

## Reportes

Este apartado sirve para obtener información por medio de reportes El listado de reportes es:

## Resumen de Ingresos de Materia Prima a Cámara por servicios de Frio Consolidado

Este reporte muestra información consolidada por productos.

#### Filtro

Se ingresa orden de almacenamiento y el rango de fecha.

|                                         | F          | iltro Re | porte       |            |  |
|-----------------------------------------|------------|----------|-------------|------------|--|
| M 🕐 🚺                                   |            |          |             |            |  |
| Filtro Reporte                          |            |          |             |            |  |
| Datos :                                 |            | _        |             |            |  |
| Ord. Almacenamiento :<br>Fecha Inicio : | 02/04/2020 |          | Fecha Fin : | 02/04/2020 |  |
|                                         | 03/04/2020 |          | i cond fin. | 03/04/2020 |  |

| 0           |              |                              |                      |                |                     |            |                 |         |                    |
|-------------|--------------|------------------------------|----------------------|----------------|---------------------|------------|-----------------|---------|--------------------|
| Report      | es           |                              |                      |                |                     |            |                 |         |                    |
| Datos       |              |                              |                      |                |                     |            |                 |         |                    |
| <b>Z</b> 🔁  | a 🗈 🕐 E      | а н н н н                    | 1                    | /8 👫 🔍         | • •                 |            |                 | SAP C   | RYSTAL REPORTS ® 🗵 |
| Informe pri | ncipal       |                              |                      |                |                     |            |                 |         |                    |
|             |              |                              |                      |                |                     |            |                 |         |                    |
|             |              |                              |                      |                | CDECO               |            |                 |         |                    |
|             |              |                              | C C                  | JUIA DE IN     | IGRE SU             |            |                 |         |                    |
|             |              | Resumen de                   | Ingresos de M        | ateria Prim    | a a Cáma            | ra por ser | vicios de Er ío |         |                    |
|             |              |                              | ingroot to in        | Consoli        | dado                | a por oor  |                 |         | =                  |
|             |              |                              |                      |                |                     |            |                 |         |                    |
|             | SERVICIO     | DEFRIOPARA :                 |                      |                |                     |            |                 |         |                    |
|             | FECHA D      | ESCARGA: 18/01/2019          | 0:00:00              |                |                     |            |                 |         |                    |
|             | ORIGEN :     |                              |                      |                |                     |            |                 |         |                    |
|             | ORD. ALI     | MACENAMIENTO : OA-           | 8000                 |                |                     |            |                 |         |                    |
|             |              |                              |                      |                |                     |            |                 |         |                    |
|             | Nº TINA      | ESPECIE<br>VELLOW FIN -31 BS | P. BRUTO<br>1 369 00 | TARA<br>185.00 | P. NETO<br>1 184 00 | CUBA       | OBSERVACION     | USUARIO |                    |
|             | F005119      | YELLOW FIN -3 LBS            | 1.265.00             | 186.00         | 1.079.00            | 0.00-0.00  |                 |         |                    |
|             | 1            | TOTAL KILOS NETOS ESPEC      | EYTALLA              |                | 2.263,00            | -,         |                 |         |                    |
|             | F006227      | YELLOW FIN 3-4 LBS           | 564,00               | 185,00         | 379,00              | 0,00-0,00  |                 |         |                    |
|             | 1            | OTAL KILOS NETOS ESPEC       | EYTALLA              |                | 379,00              |            |                 |         |                    |
|             | F001574      | YELLOW FIN 4-7.5 LBS         | 1.278,00             | 177,00         | 1.101,00            | 0,00-0,00  |                 |         |                    |
|             | F001669      | YELLOW FIN 4-7.5 LBS         | 1.274,00             | 187,00         | 1.087,00            | 0,00-0,00  |                 |         |                    |
|             | F004517      | YELLOW FIN 4-7.5 LBS         | 1.443,00             | 187.00         | 1.256,00            | 0.00-0.00  |                 |         | ~                  |
| Nº de págir | na actual: 1 |                              | Factor de zoo        | om: 100%       |                     |            |                 |         |                    |

## Resumen de Ingresos de Materia Prima a Cámara por servicios de Frio Detallado

Este reporte muestra información de todas las tinas ingresadas relacionadas con las guías de ingreso.

#### Filtro

Se ingresa la orden de almacenamiento y el rango de fecha

|                       | F          | iltro Re | porte       |            |  |
|-----------------------|------------|----------|-------------|------------|--|
| M 🕐 🚺                 |            |          |             |            |  |
| Filtro Reporte        |            |          |             |            |  |
| Datos :               |            |          |             |            |  |
| Ord. Almacenamiento : |            |          |             |            |  |
| Fecha Inicio :        | 03/04/2020 |          | Fecha Fin : | 03/04/2020 |  |
|                       |            |          |             |            |  |

| 0           |         |                        |               |             |            |               |                   |           |             |            |
|-------------|---------|------------------------|---------------|-------------|------------|---------------|-------------------|-----------|-------------|------------|
| Report      | tes     |                        |               |             |            |               |                   | GRU       | JPO DEGFER  | CIA. LTDA. |
| Datos       |         |                        |               |             |            |               |                   | · · · · · |             |            |
| <b>E B</b>  | 2 1 (?) | Е и и н н              | 1             | /8          | M 🔍 -      |               |                   |           | SAP CRYSTAL | REPORTS® 🗵 |
| Informe pri | incipal | -                      |               |             |            |               |                   |           |             |            |
|             |         |                        |               |             |            |               |                   |           |             |            |
|             |         |                        |               |             |            |               |                   |           |             |            |
|             |         |                        |               | GUİ         | A DE INGRE | ESO           |                   |           |             |            |
|             |         | Resumen de             | Ingresos de M | Aateria Pr  | ima a Cáma | ara nor ser   | vicios de Frío De | tallado   |             |            |
|             |         | itesumen de            | ingresos de l | nutoriu i i | ind a came | and por ser   | nelos de l'ho be  | anduo     |             | ≡          |
|             |         |                        |               |             |            |               |                   |           |             |            |
|             |         |                        |               |             |            |               |                   |           |             |            |
|             | SERVIC  | CIODE FRIOPARA :       |               |             |            |               |                   |           |             |            |
|             | FECHA   | DESCARGA : 18/01/2     | 2019 0:00:00  |             |            |               |                   |           |             |            |
|             | ORIGE   |                        |               |             |            |               |                   |           |             |            |
|             | ORD. A  |                        | JA-0008       |             |            |               |                   |           |             |            |
|             | Nº TINA | ESPECIE                | P. BRUTO      | TARA        | P. NETO    | CUBA          | OBSERVACION       | GUIA ING. | USUARIO     |            |
|             | F000315 | SKIP JACK 7.5 - 12 LBS | 1.440,00      | 193,00      | 1.247,00   | 0,00-0,00     |                   | GI-0008   |             |            |
|             | F002263 | SKIP JACK 7.5 - 12 LBS | 1.306,00      | 191,00      | 1.115,00   | 0,00-0,00 10- | -12               | GI-0008   |             |            |
|             | F002273 | SKIP JACK 7.5 - 12 LBS | 863,00        | 192,00      | 671,00     | 0,00-0,00 7-9 | •                 | GI-0008   |             |            |
|             | F003012 | SKIP JACK 7.5 - 12 LBS | 1.290,00      | 187,00      | 1.103,00   | 0,00-0,00     |                   | GI-0008   |             |            |
|             | F003497 | SKIP JACK 7.5 - 12 LBS | 1.312,00      | 190,00      | 1.122,00   | 0,00-0,00     |                   | GI-0008   |             |            |
|             | F004431 | SKIP JACK 7.5 - 12 LBS | 1.268,00      | 187,00      | 1.081,00   | 0,00-0,00     |                   | GI-0008   |             |            |
|             | F004434 | SKIP JACK 7.5 - 12 LBS | 1.293,00      | 188,00      | 1.105,00 ( | 0,00-0,00     |                   | GI-0008   |             |            |
|             | F004705 | SKIP JACK 7.5 - 12 LBS | 1.230,00      | 190,00      | 1.040,00   | 0,00-0,00     |                   | GI-0008   |             | ~          |

## Reporte de salida de cámara por servicio de Frio

Este reporte muestra información consolidada por guía de egreso

#### Filtro

Se puede realizar la búsqueda de información por Producto (intervalo: Desde – Hasta), por Cliente, por Orden de Almacenamiento, por Guía de Almacenamiento y por rango de fechas.

|                       | Filtro Reporte                        |  |
|-----------------------|---------------------------------------|--|
| M 🕐 🚺                 |                                       |  |
| Filtro Reporte        |                                       |  |
| Datos :               |                                       |  |
| Por Producto :        |                                       |  |
| Desde :               |                                       |  |
| Hasta :               |                                       |  |
| Cliente :             |                                       |  |
| Ord. Almacenamiento : |                                       |  |
| Guia Almacenamiento : |                                       |  |
| Fecha Inicio :        | 03/04/2020 🗹 Fecha Fin : 03/04/2020 🗹 |  |

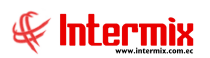

#### Administrativo Financiero 30 Almacenamiento – USR

| Repo                    | rtes                                              |                               |                             |          |                                         |                          |          |                 |                 |              |         |            |
|-------------------------|---------------------------------------------------|-------------------------------|-----------------------------|----------|-----------------------------------------|--------------------------|----------|-----------------|-----------------|--------------|---------|------------|
| Datos                   |                                                   |                               |                             |          |                                         |                          |          |                 | · · · ·         | _            | _       |            |
| L Contraction Informe p | orincipal                                         | ) 🗄   🛛                       | - ► ₩                       | 1        | /8 🏦 🔍                                  | •                        |          |                 |                 | SAP          | CRYSTAL | REPORTS® 🗵 |
| [                       |                                                   |                               |                             | Rep      | GUÌA DE EGR<br>orte de salida de cámara | E \$O<br>por servicio de | e frío   |                 |                 |              |         |            |
|                         | FECHA DE SCAF<br>ORD. ALMACEN                     | RGA : 18/01/2<br>IAMIENTO : O | 2019 0:00:00<br>A-0008      | CODIGO   | EXDECTE                                 | KG BT                    | KC TARA  | KG.NT.          | KG. NT.         | KG.          | PORC    |            |
|                         |                                                   | EGRESU<br>CE 0007             | OCIENTE -                   | 01.009   |                                         | 105100                   | 198.00   | EGR.            | ING.            | MERMA        | PORC.   | =          |
|                         | 30/01/2019 9:30:00                                | GE-0007                       |                             | 01.000   | VELLOW FIN 20-30 LBS                    | 2 244 00                 | 377.00   | 1 857.00        | 1 969.00        | 3,00         | 0,35    |            |
|                         | 30/01/2019 9:30:00                                | GE-0007                       |                             | 01.012   | YELLOW FIN +80 LB                       | 1.113,00                 | 185,00   | 928.00          | 929.00          | 1.00         | 0.11    |            |
|                         | 30/01/2019 9:30:00                                | GE-0007                       |                             | 02.005   | SKIP JACK 4 - 7.5 LBS                   | 1.218,00                 | 184,00   | 1.034,00        | 1.035,00        | 1.00         | 0.10    |            |
|                         | 30/01/2019 9:30:00                                | GE-0007                       |                             | 02.006   | SKIP JACK 7.5 - 12 LBS                  | 2.696,00                 | 366,00   | 2.330,00        | 2.333,00        | 3,00         | 0,13    |            |
|                         | 30/01/2019 9:30:00                                | GE-0007                       |                             | 02.007   | SKIP JACK 12-16 LBS                     | 1.279,00                 | 188,00   | 1.091,00        | 1.091,00        | 0,00         | 0,00    |            |
|                         | TOTAL KILOS NETO<br>FECHA DE SCAF<br>ORD. ALMACEN | RGA: 18/01/2<br>IAMIENTO: 0   | A<br>2019 0:00:00<br>A-0008 |          |                                         |                          |          | 8.113,00        | 8.122,00        |              |         |            |
|                         | FECHA MOV.                                        | GUIA<br>EGRESO                | CLIENTE                     | CODIGO   | ESPECIE                                 | KG. BT                   | KG .TARA | KG. NT.<br>EGR. | KG. NT.<br>ING. | KG.<br>MERMA | PORC.   |            |
|                         | 04/02/2019 16:52:00                               | GE-0008                       |                             | 03.011   | BIG EYE 60 - 80 LBS                     | 438,00                   | 191,00   | 247,00          | 248,00          | 1,00         | 0,40    |            |
|                         | 04/02/2019 16:52:00                               | GE-0008                       |                             | 03.012   | BIG EYE + 80 LBS                        | 247,00                   | 185,00   | 62,00           | 62,00           | 0,00         | 0,00    |            |
|                         | TOTAL KILOS NETO                                  | SESPECIE Y TALI               | A                           |          |                                         |                          |          | 305,00          | 310,00          |              |         |            |
|                         | FECHA MOV.                                        | GUIA<br>EGRESO                | CLIENTE                     | CODIGO   | ESPECIE                                 | KG. BT                   | KG .TARA | KG. NT.<br>EGR. | KG. NT.<br>ING. | KG.<br>Merma | PORC.   | ~          |
| № de pág                | gina actual: 1                                    |                               |                             | Nº total | de páginas: 8                           |                          |          | Factor de zo    | om: 75%         |              |         |            |

## Resumen de desembarque por servicios de alquiler de frio

Es un reporte consolidado por especie o productos egresados.

#### Filtro

Se ingresa la orden de almacenamiento y el rango de fecha

|                       | F          | iltro Rep | porte             |         |
|-----------------------|------------|-----------|-------------------|---------|
| M 🕐 🔟                 |            |           |                   |         |
| Filtro Reporte        |            |           |                   | -       |
| Datos :               |            |           |                   |         |
| Ord. Almacenamiento : |            |           |                   |         |
| Fecha Inicio :        | 03/04/2020 |           | Fecha Fin : 03/04 | H2020 🔽 |

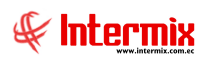

#### Administrativo Financiero 31 Almacenamiento – USR

| Reportes               |                        |                                 |                     |            |                |
|------------------------|------------------------|---------------------------------|---------------------|------------|----------------|
| Datos                  |                        |                                 |                     | ,          |                |
|                        | ₽ н + + н 1            | /1 🛞 🔍 🗸                        |                     | SAP CRYST/ | AL REPORTS ® 🗵 |
| Informe principal      |                        |                                 |                     |            |                |
|                        |                        |                                 |                     |            |                |
|                        |                        |                                 |                     |            | ٦ Ĥ            |
|                        | Dosumon                | de decombergue por continios    | do alquilor do frío |            |                |
|                        | Resumen                | de desembarque por servicios    | de alquiler de lito |            |                |
|                        |                        | Desde : 01/01/2019 Hasta : 03/0 | )4/2020             |            |                |
|                        |                        |                                 |                     |            | =              |
|                        |                        |                                 |                     |            |                |
|                        |                        |                                 |                     |            |                |
| ORD. AL                | MACENAMIENTO : OA-0008 |                                 |                     |            |                |
| ORIGEN                 | :                      |                                 |                     |            |                |
| VIAJE :                | 1                      |                                 |                     |            |                |
| SERVICI                | O DE FRIO PARA :       |                                 |                     |            |                |
| FECHA                  | DESCARGA: 18/01/2019   |                                 |                     |            |                |
| Código                 | Nombre                 | Kg. Ingr. Cámara                | Kg. Despachados     | Kg. Stock  |                |
| 01.003                 | YELLOW FIN -3 LBS      | 2.263,00                        | 2.263,00            | 0,00       |                |
| 01.004                 | YELLOW FIN 3-4 LBS     | 379,00                          | 379,00              | 0,00       |                |
| 01.005                 | YELLOW FIN 4-7.5 LBS   | 4.597,00                        | 4.597,00            | 0,00       |                |
| 01.006                 | YELLOW FIN 7.5-14 LBS  | 4.526,00                        | 4.526,00            | 0,00       |                |
| 01.007                 | YELLOW FIN 14-20 LBS   | 3.609,00                        | 3.609,00            | 0,00       |                |
| 01.008                 | YELLOW FIN 20-30 LBS   | 10.151,00                       | 10.151,00           | 0,00       |                |
| 01.010                 | YELLOW FIN 40-60 LBS   | 22.133,00                       | 22.133,00           | 0,00       |                |
| 01.011                 | YELLOW FIN 60-80 LBS   | 51.691,00                       | 51.691,00           | 0,00       |                |
| 01.012                 | YELLOW FIN +80 LB      | 14.902,00                       | 14.902,00           | 0,00       | ~              |
| Nº de página actual: 1 | No                     | total de páginas: 1             | Factor de           | zoom: 100% |                |

### Reporte de entradas acumuladas por productos

Muestra los totales por productos y en orden cronológico, subtotalizados por Orden de Almacenamiento.

#### Filtro

Se ingresa la orden de almacenamiento y el rango de fecha

|                       | F          | iltro Rep | porte              |        |
|-----------------------|------------|-----------|--------------------|--------|
| M 🕐 🚺                 |            |           |                    |        |
| Filtro Reporte        |            |           |                    |        |
| Datos :               |            | _         |                    |        |
| Ord. Almacenamiento : |            |           |                    |        |
| Fecha Inicio :        | 03/04/2020 |           | Fecha Fin : 03/04/ | 2020 🖌 |
|                       |            |           |                    |        |

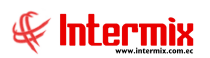

#### Administrativo Financiero 32 Almacenamiento – USR

| Reporte       | S          |         |         |                        |           |               |          |                      |          |              |              |
|---------------|------------|---------|---------|------------------------|-----------|---------------|----------|----------------------|----------|--------------|--------------|
| Datos         |            | _       |         |                        |           |               | _        | *                    | _        | _            |              |
| <b>E B R</b>  |            | Po I N  |         | H 1 /2                 | m 🔍 -     |               |          |                      | SAP CRYS | TAL REPORTS® | ×            |
| Informe princ | ipal       |         |         |                        |           |               |          |                      |          |              |              |
|               | ·1         |         |         |                        |           |               |          |                      |          | _            |              |
|               |            |         |         |                        |           |               |          |                      |          |              |              |
|               |            |         |         | Reporte de entrada     | s acumula | das por produ | ictos    |                      |          |              |              |
|               |            | D       |         | 1/01/2010              |           | HASTA .       | 03/04/20 | 20                   |          |              |              |
|               |            | D       | LSDL. V | 10112013               |           | HAJIA .       | 03/04/20 | 20                   |          |              |              |
|               |            |         |         |                        |           |               |          |                      |          |              |              |
|               |            |         |         |                        |           |               |          |                      | _        |              |              |
|               | CLIENTE    | :       |         |                        |           | GI: GI-000    | 8        |                      |          |              |              |
|               | FECHA      | Nº GUIA | CODIGO  | DESCRIPCION            | Nº TINAS  | KILOS         | ORD. ALM | AC. ORIGEN M         | ES AÑO   |              |              |
|               | 18/01/2019 | GI-0008 | 02.006  | SKIP JACK 7.5 - 12 LBS | 21        | 22.986,00     | OA-0008  | 1                    | 2.019    |              |              |
|               | 18/01/2019 | GI-0008 | 02.007  | SKIP JACK 12-16 LBS    | 31        | 34.197,00     | OA-0008  | 1                    | 2.019    |              |              |
|               | 18/01/2019 | GI-0008 | 03.003  | BIG EYE -3 LBS         | 1         | 1.184,00      | OA-0008  | 1                    | 2.019    |              |              |
|               | 18/01/2019 | GI-0008 | 03.004  | BIG EYE 3 - 4 LBS      | 1         | 416,00        | OA-0008  | 1                    | 2.019    |              |              |
|               | 18/01/2019 | GI-0008 | 03.005  | BIG EYE 4 -7.5 LBS     | 1         | 1.096,00      | OA-0008  | 1                    | 2.019    |              |              |
|               | 18/01/2019 | GI-0008 | 03.008  | BIG EYE 20 - 30 LBS    | 1         | 528,00        | OA-0008  | 1                    | 2.019    |              |              |
|               | 18/01/2019 | GI-0008 | 03.010  | BIG EYE 40 - 60 LBS    | 1         | 858,00        | OA-0008  | 1                    | 2.019    |              |              |
|               | 18/01/2019 | GI-0008 | 03.011  | BIG EYE 60 - 80 LBS    | 1         | 248,00        | OA-0008  | 1                    | 2.019    |              |              |
|               | 18/01/2019 | GI-0008 | 03.012  | BIG EYE + 80 LBS       | 1         | 62,00         | OA-0008  | 1                    | 2.019    |              |              |
|               | 18/01/2019 | GI-0008 | 05.200  | DORADO PEQUENO4-7 LE   | 3 1       | 226,00        | OA-0008  | 1                    | 2.019    |              |              |
|               | 18/01/2019 | GI-0008 | 09.002  | RECHAZO                | 5         | 6.006,00      | OA-0008  | 1                    | 2.019    |              |              |
|               | 18/01/2019 | GI-0008 | 09.003  | RECHAZO YELLOW FIN     | 1         | 586,00        | OA-0008  | 1                    | 2.019    |              | $\mathbf{r}$ |
| Nº de página  | actual: 1  |         |         | Nº total de páginas:   | 2         |               |          | Factor de zoom: 100% |          |              |              |

# Reporte de préstamos de tinas. Muestra el total de tinas egresadas en calidad de préstamo

#### Filtro

Se puede realizar la consulta por cliente y por orden de almacenamiento y el rango de fecha.

| 20 🔽 |
|------|
|      |

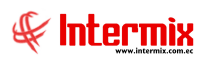

#### Administrativo Financiero 33 Almacenamiento – USR

| Reportes                                              |                      |                        |                     |                    |   |  |  |  |  |
|-------------------------------------------------------|----------------------|------------------------|---------------------|--------------------|---|--|--|--|--|
| Datos                                                 |                      |                        |                     | ,                  |   |  |  |  |  |
| 🖆 🖧 💱 🖺 😰 💾 H 4 🕨 M 1 /3 👫 🍭 - SAP CRYSTAL REPORTS® 🗵 |                      |                        |                     |                    |   |  |  |  |  |
| Informe principal                                     |                      |                        |                     |                    |   |  |  |  |  |
|                                                       |                      |                        |                     |                    | ^ |  |  |  |  |
|                                                       |                      |                        |                     |                    |   |  |  |  |  |
|                                                       |                      | Reporte de prestamo de | tinas               |                    |   |  |  |  |  |
|                                                       | DESDE: 01/01/2019    |                        | HA STA : 07/04/2020 |                    |   |  |  |  |  |
|                                                       |                      |                        |                     |                    | = |  |  |  |  |
|                                                       |                      |                        |                     |                    |   |  |  |  |  |
| CLIENTE                                               |                      |                        |                     |                    |   |  |  |  |  |
| CODICO                                                | NOMBRE               |                        |                     | TINA               |   |  |  |  |  |
| 01.005                                                | YELLOW FIN 4-7.51 BS | GE-2924                | 04-0135             | E000724            |   |  |  |  |  |
| 01.004                                                | YELLOW FIN 3-4 LBS   | GE-2923                | OA-0135             | F000768            |   |  |  |  |  |
| 09.003                                                | RECHAZO YELLOW FIN   | GE-1906                | OA-0072             | F001282            |   |  |  |  |  |
| 03.005                                                | BIG EYE 4 -7.5 LBS   | GE-2926                | OA-0135             | F001405            |   |  |  |  |  |
| 03.005                                                | BIG EYE 4 -7.5 LBS   | GE-2925                | OA-0135             | F001596            |   |  |  |  |  |
| 03.005                                                | BIG EYE 4 -7.5 LBS   | GE-2926                | OA-0135             | F001660            |   |  |  |  |  |
| 03.005                                                | BIG EYE 4 -7.5 LBS   | GE-2924                | OA-0135             | F001666            |   |  |  |  |  |
| 03.004                                                | BIG EYE 3 - 4 LBS    | GE-2925                | OA-0135             | F001706            |   |  |  |  |  |
| 03.005                                                | BIG EYE 4 -7.5 LBS   | GE-1733                | OA-0081             | F001730            |   |  |  |  |  |
| 01.005                                                | YELLOW FIN 4-7.5 LBS | GE-2925                | OA-0135             | F001747            |   |  |  |  |  |
| 09.002                                                | RECHAZO              | GE-1151                | OA-0069             | F002604            |   |  |  |  |  |
| 03.005                                                | BIG EYE 4 -7.5 LBS   | GE-2925                | OA-0135             | F002684            | ~ |  |  |  |  |
| Nº de página actual: 1                                | N° tot               | al de páginas: 3       | Fa                  | ctor de zoom: 100% |   |  |  |  |  |

## Historial de tinas

Muestras los movimientos de ingresos (guías de ingreso) y egresos (guías de egreso) y egresos de una tina determinada, dentro de una fecha determinada.

#### Filtro

Codificación de la tina o número de tina, intervalo de fechas

|                | Filtro Reporte                      |  |
|----------------|-------------------------------------|--|
| M 🕐 🔟          |                                     |  |
| Filtro Reporte |                                     |  |
| Datos :        |                                     |  |
| Tina :         |                                     |  |
| Fecha Inicio : | 07/04/2020 🕞 Fecha Fin : 07/04/2020 |  |

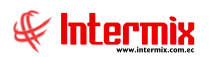

#### Administrativo Financiero 34 Almacenamiento – USR

| Re    | Reportes                                                                                                    |          |         |                     |              |           |                   |                          |          |   |  |  |
|-------|----------------------------------------------------------------------------------------------------|----------|---------|---------------------|--------------|-----------|-------------------|--------------------------|----------|---|--|--|
| Datos | and the second second sec |          |         |                     |              |           |                   |                          |          |   |  |  |
| Datos |                                                                                                    |          |         |                     |              |           |                   |                          |          |   |  |  |
| 4     |                                                                                                    |          |         |                     |              |           |                   |                          |          |   |  |  |
| Info  | Informe principal                                                                                                    |          |         |                     |              |           |                   |                          |          |   |  |  |
|       |                                                                                                    |          |         |                     |              |           |                   |                          |          |   |  |  |
|       |                                                                                                    |          |         |                     |              |           |                   |                          |          |   |  |  |
|       |                                                                                                    |          |         |                     | His          | torial de | Tinas             |                          |          |   |  |  |
|       |                                                                                                    |          |         |                     | DESDE-01/01  | 1/2019 H  | A STA -07/04/2020 |                          |          |   |  |  |
|       |                                                                                                    |          |         |                     | 52352.000    |           | A 31A.01104/2020  |                          |          |   |  |  |
|       |                                                                                                    |          |         |                     |              |           |                   |                          |          |   |  |  |
|       | Ting : E000                                                                                                    | 010      |         |                     |              |           |                   |                          |          |   |  |  |
|       | Tina . FUUU                                                                                                    | 010      |         |                     |              |           |                   |                          | VOITEO   |   |  |  |
|       | TINA                                                                                                    | INGRE SO | EGRESO  | FECHA               | KG.BT.       | TARA      | KG. NT. CLIENTE   | PRODUCTO                 | PRESTAMO |   |  |  |
|       | F000010                                                                                                    |          | GE-0154 | 01/03/2019 14:40:00 | 286,00       | 187,00    | 99,00             | SKIP JACK 7.5 - 12 LBS   | Volleo   | ≡ |  |  |
|       | F000010                                                                                                    | GI-0054  |         | 17/03/2019 17:40:00 | 1.476,00     | 187,00    | 1.289,00          | RECHAZO                  | Ocupado  |   |  |  |
|       | F000010                                                                                                    |          | GE-0280 | 20/03/2019 8:57:00  | 1.476,00     | 187,00    | 1.289,00          | RECHAZO                  | Volleo   |   |  |  |
|       | F000010                                                                                                    | GI-0058  |         | 20/03/2019 9:18:00  | 1.476,00     | 187,00    | 1.289,00          | Pescado Blanco Reject    | Ocupado  |   |  |  |
|       | F000010                                                                                                    |          | GE-0295 | 21/03/2019 11:39:00 | 1.473,00     | 187,00    | 1.286,00          | Pescado Blanco Reject    | Prestamo |   |  |  |
|       | F000010                                                                                                    |          | DV-0099 | 07/05/2019 14:15:00 | 0,00         | 187,00    | 0,00              |                          | Volteo   |   |  |  |
|       | F000010                                                                                                    | GI-0111  |         | 07/05/2019 16:00:00 | 1.381,00     | 187,00    | 1.194,00          | SKIP JACK 4 - 7.5 LBS    | Ocupado  |   |  |  |
|       | F000010                                                                                                    |          | GE-0629 | 20/05/2019 12:53:00 | 1.378,00     | 187,00    | 1.191,00          | SKIP JACK 4 - 7.5 LBS    | Prestamo |   |  |  |
|       | F000010                                                                                                    | GI-0137  |         | 03/06/2019 20:12:00 | 1.310,00     | 187,00    | 1.123,00          | SJ 3,4 - 5 KG            | Ocupado  |   |  |  |
|       | F000010                                                                                                    |          | GE-1145 | 25/07/2019 17:24:00 | 1.306,00     | 187,00    | 1.119,00          | SJ 3,4 - 5 KG            | Prestamo |   |  |  |
|       | F000010                                                                                                    |          | DV-0198 | 08/08/2019 11:45:00 | 0,00         | 187,00    | 0,00              |                          | Volteo   |   |  |  |
|       | F000010                                                                                                    | GI-0209  |         | 08/08/2019 20:18:00 | 318,00       | 187,00    | 131,00            | SKIP JACK-3LBS           | Ocupado  |   |  |  |
|       | F000010                                                                                                    |          | GE-1418 | 21/08/2019 11:13:00 | 317,00       | 187,00    | 130,00            | SKIP JACK-3LBS           | Prestamo |   |  |  |
|       | F000010                                                                                                    |          | DV-0292 | 14/09/2019 15:37:00 | 0,00         | 187,00    | 0,00              |                          | Volteo   |   |  |  |
|       | F000010                                                                                                    | GI-0395  |         | 19/11/2019 20:24:00 | 1.307,00     | 187,00    | 1.120,00          | SKIP JACK 4 - 7.5 LBS    | Ocupado  |   |  |  |
|       | F000010                                                                                                    |          | GE-2830 | 23/01/2020 9:04:00  | 1.304,00     | 187,00    | 1.117,00          | SKIP JACK 4 - 7.5 LBS    | Prestamo |   |  |  |
|       | F000010                                                                                                    |          | DV-0597 | 27/01/2020 12:48:00 | 0,00         | 187,00    | 0,00              |                          | Volleo   | ~ |  |  |
|       | E000010                                                                                                    | GL0.462  |         | 28/01/2020 9:10:00  | 1 307 00     | 187.00    | 1 120 00.         | RECHAZOBIGEYE            | Ocupado  |   |  |  |
| Nº de | e página actua                                                                                                    | al: 1    |         | Nº 1                | otal de pági | nas: 1    |                   | Factor de zoom: Ancho de | página   |   |  |  |

## Reporte de Saldos de Materia Prima en Cámara por Cliente

Muestra los ingresos, egresos y saldos agrupados por Origen y Cliente.

#### Filtro

Origen (barcos), cliente, intervalo de fecha

|                | Filtro Reporte                    |  |
|----------------|-----------------------------------|--|
| A 🕐 🚺          |                                   |  |
| Filtro Reporte |                                   |  |
| Datos :        |                                   |  |
| Origen :       |                                   |  |
| Cliente :      |                                   |  |
| Fecha Inicio : | 07/04/2020 Fecha Fin : 07/04/2020 |  |

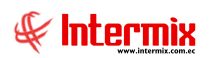

#### Administrativo Financiero 35 Almacenamiento – USR

| Report       | es           |                        |                        |              |                    |           |                   |          |               |
|--------------|--------------|------------------------|------------------------|--------------|--------------------|-----------|-------------------|----------|---------------|
| Datos        |              |                        |                        |              |                    |           |                   |          |               |
| 4 4          | 2 🖻 🕐        | _ к • • •  1           | /1 👫                   | <b>e</b> , - |                    |           |                   | SAP CRYS | TAL REPORTS * |
| Informe prir | ncipal       |                        |                        |              |                    |           |                   |          |               |
| Г            |              |                        |                        |              |                    |           |                   |          |               |
|              |              |                        |                        |              |                    |           |                   |          |               |
|              |              |                        |                        |              |                    |           |                   |          |               |
|              |              | Report                 | e de Saldos de Materia | Prima e      | n Cámara nor C     | liente    |                   |          |               |
|              |              | nopon                  |                        |              |                    | lionto    |                   |          | =             |
|              |              |                        |                        |              |                    |           |                   |          |               |
|              | Cliente :    |                        |                        |              |                    |           |                   |          |               |
|              | Ord. Alm.    | : OA-0054              | Origen :               |              |                    |           |                   |          |               |
|              |              |                        | 3                      |              |                    |           |                   |          |               |
|              | CODIGO       | PRODUCTO               | INGRESOS<br>KG. NT.    | TINAS        | EGRESOS<br>KG. NT. | TINAS     | SALDOS<br>KG. NT. | TINAS    |               |
|              | 02.002       | SKIP JACK -2 LBS       | 83.128,00              | 86           | 83.128,00          | 86,00     | 0,00              | 0,00     |               |
|              | 02.003       | SKIP JACK -3 LBS       | 11.983,00              | 11           | 11.983,00          | 11,00     | 0,00              | 0,00     |               |
|              | 02.004       | SKIP JACK 3-4 LBS      | 15.999,00              | 16           | 15.999,00          | 16,00     | 0,00              | 0,00     |               |
|              | 02.005       | SKIP JACK 4 - 7.5 LBS  | 169.137,00             | 160          | 169.137,00         | 160,00    | 0,00              | 0,00     |               |
|              | 02.006       | SKIP JACK 7.5 - 12 LBS | 4.440,00               | 4            | 4.440,00           | 4,00      | 0,00              | 0,00     |               |
|              | TOTAL ORI    | DEN                    | 284.687,00             | 277,00       | 284.687,00         | 277,00    | 0,00              | 0,00     |               |
|              | TOTAL CLI    | IENTE                  | 284.687,00             | 277,00       | 284.687,00         | 277,00    | 0,00              | 0,00     |               |
|              | TOTAL        |                        | 284.687,00             | 277,00       | 284.687,00         | 277,00    | 0,00              | 0,00     |               |
|              |              |                        |                        |              |                    |           |                   |          |               |
|              |              |                        |                        |              |                    |           |                   |          | ~             |
| Nº de págin  | ia actual: 1 |                        | Nº total de páginas: 1 |              |                    | Factor de | zoom: 100%        |          |               |

## Reporte Consolidado de Saldos

Muestra información totalizada por productos agrupada por Orden de Almacenamiento.

#### Filtro

Por productos (desde – hasta), cliente, Orden de almacenamiento, guía de almacenamiento, intervalo de fecha.

|                       | Filtro Reporte                        |
|-----------------------|---------------------------------------|
| M 🕐 🔟                 |                                       |
| Filtro Reporte        |                                       |
| Datos :               |                                       |
| Por Producto :        |                                       |
| Desde :               |                                       |
| Hasta :               |                                       |
| Cliente :             |                                       |
| Ord. Almacenamiento : |                                       |
| Guia Almacenamiento : | · · · · · · · · · · · · · · · · · · · |
| Fecha Inicio :        | 07/04/2020 🖂 Fecha Fin : 07/04/2020 😒 |
|                       |                                       |

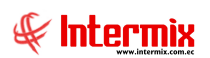

#### Administrativo Financiero 36 Almacenamiento – USR

| Denotes                                    |              |                      |           |              |             |                |            |        |               |        |   |
|--------------------------------------------|--------------|----------------------|-----------|--------------|-------------|----------------|------------|--------|---------------|--------|---|
| Repones                                    |              |                      |           |              |             |                |            |        |               |        |   |
| Datos                                      |              |                      |           |              |             |                |            |        |               |        |   |
| 📩 📇 🕸 📭 1 /32 👫 🍭 - SAP CRYSTAL REPORTS* 🗵 |              |                      |           |              |             |                |            |        |               |        |   |
|                                            |              |                      |           |              |             |                |            |        |               |        |   |
| , p                                        |              |                      |           |              |             |                |            |        |               |        |   |
|                                            |              |                      |           |              |             |                |            |        |               |        |   |
|                                            |              |                      |           | Repo         | orte Conso  | lidado de Salo | dos        |        |               |        |   |
|                                            |              |                      |           |              |             |                |            |        |               |        |   |
|                                            |              | DESDE:               | 01/01/201 | 9            |             | HAS            | STA : 07/0 | 4/2020 |               |        | = |
|                                            |              |                      |           |              |             |                |            |        |               |        |   |
|                                            |              |                      |           |              |             |                |            |        |               |        |   |
|                                            | Client       | e:                   |           |              |             |                |            |        |               |        |   |
|                                            | Ord. A       | Im. : OA-0149        |           |              |             |                |            |        |               |        |   |
|                                            | Tina         | Producto             | Kg. Bruto | Tara         | Kg. Neto    | Peso Egreso    | Saldo      | Origen | Fecha Ing.    | Cámara |   |
|                                            | F002759      | YELLOW FIN 4-7.5 LBS | 1.353,00  | 188,00       | 1.165,00    | 0,00           | 1.165,0    | 0      | 03/02/2020    | CA4    |   |
|                                            | SUBTO        | OTAL POR BARCO       |           |              | 1.165,00    | 0,00           | 1.165,0    | 0      |               |        |   |
|                                            | SUBTO        | DTAL POR PRODUCTO    |           |              | 1.165,00    | 0,00           | 1.165,0    | 0      |               |        |   |
|                                            | Client       | e:                   |           |              |             |                |            |        |               |        |   |
|                                            | Ord. A       | Im. : OA-0149        |           |              |             |                |            |        |               |        |   |
|                                            | Tina         | Producto             | Ka. Bruto | Tara         | Ka. Neto    | Peso Egreso    | Saldo      | Origen | Fecha Ing.    | Cámara |   |
|                                            | F005296      | SKIP JACK -2 LBS     | 1.650,00  | 183,00       | 1.467,00    | 0,00           | 1.467,0    | 0      | 02/02/2020    | CA2    |   |
|                                            | F006833      | SKIP JACK -2 LBS     | 1.167,00  | 186,00       | 981,00      | 0,00           | 981,0      | 0      | 02/02/2020    | CA2    |   |
|                                            | F003822      | SKIP JACK -2 LBS     | 1.625,00  | 187,00       | 1.438,00    | 0,00           | 1.438,0    | 0      | 03/02/2020    | CA4    |   |
|                                            | F007174      | SKIP JACK -2 LBS     | 1.488,00  | 189,00       | 1.299,00    | 0,00           | 1.299,0    | 0      | 03/02/2020    | CA4    | ~ |
| Nº de págir                                | na actual: 1 |                      | N         | ° total de p | oáginas: 32 |                |            | Factor | de zoom: 100% |        |   |